# Manual de Utilização SISREG

Diretoria de Planejamento, Controle e Avaliação do SUS Gerência de Complexos Reguladores/SES/SC

| SISREG                                   |                                                                                                    |
|------------------------------------------|----------------------------------------------------------------------------------------------------|
| SISREG<br>SISTEMA NACIONAL DE REGULAÇÃO  | LOGIN  Operador:  1 Senha :  entrar  O QUE É O SISREG III?  Sistema on-line, criado para o ger enciamento de todo complexo regulatório indo da rede básica à internação hospitalar, visando a humanização dos serviços, maior controle do fluxo e otimização na utilização dos recursos. |
| Departamento de Regulação, Avaliação e C | ontrole de Sistemas                                                                                                    |
| N<br>Utiliz                              | lanual de<br>ação SISREG                                                                                                    |
|                                          | GOVERNO<br>DE SANTA<br>CATARINA                                                                                                    |
| Ρ                                        | Perfil Solicitante                                                                                                    |
| SISREG<br>SISTEMA NACIONAL DE REGULAÇÃO  | DEPARTASUS<br>Departamento de Informática do Sur<br>Part                                                                                                    |

## Manual de Utilização do SISREG – Perfil Solicitante

## **SUMÁRIO**

| 1. NOMENCLATURAS                                                | 4  |
|-----------------------------------------------------------------|----|
| 2. ORIENTAÇÕES GERAIS                                           | 5  |
| 3. RESUMO DA INSTRUÇÃO NORMATIVA - SISREG                       | 7  |
| 3.1 Objetivo da Instrução Normativa – SISREG                    | 7  |
| 3.2 Onde é a porta de entrada do usuário                        | 7  |
| 3.3 Quem é o Complexo Regulador Estadual                        | 7  |
| 3.4 Conceitos: Rotina, Prioridade e Urgência                    | 7  |
| 3.4.1 Rotina                                                    | 7  |
| 3.4.2 Prioridade                                                | 8  |
| 3.4.3 Urgência                                                  | 8  |
| 3.4.4 Procedimentos 100% regulados                              | 9  |
| 3.5 Lista de Espera e Marcação de Consultas e Exames            | 9  |
| 3.5.1 Lista de Espera                                           | 9  |
| 3.5.2 Marcação de Consultas e Exames                            | 9  |
| 3.6 Agendamento de Retorno para Consultas Especializadas        | 10 |
| 3.6.1 Critérios                                                 | 10 |
| 3.7 Situações em que podem ocorrer Cancelamento de Solicitações | 10 |
| 3.7.1 Procedimentos pendentes na lista de espera                | 10 |
| 3.7.2 Procedimentos aprovados                                   | 11 |
| 3.7.3 Procedimentos inseridos inadequadamente na regulação      | 11 |
| 3.7.4 Tempo para cancelamento                                   | 11 |
| 3.8 Atribuições da Central de Regulação Ambulatorial            | 11 |
| 4. SISREG - SISTEMA NACIONAL DE REGULAÇÃO                       | 12 |
| 4.1 O que é o SISREG                                            | 12 |
| 4.2 Adesão                                                      | 12 |
| 4.3 Perfis de Acesso                                            | 13 |
| 5. PERFIL: SOLICITANTE                                          | 14 |
| 5.1 Acesso ao sistema                                           | 14 |
| 5.2 Tela Inicial                                                | 14 |
| 5.2.1 Menus de Acesso                                           | 14 |
| 5.2.2 Informações em tela                                       | 15 |
| 6. MENU SOLICITAR                                               | 16 |
| 6.1. Como solicitar um Procedimento/Consulta                    | 16 |
| 6.2. Como solicitar um Exame (Grupo)                            | 20 |
| 6.3. Vaga em Tela X Regulação                                   | 22 |
| 6.4. Como fazer o agendamento de retorno                        | 22 |
| 7. MENU CANCELAR SOLICITAÇÕES                                   | 24 |
| 8. MENU CONSULTA GERAL                                          | 25 |
| 8.1 CNS – Cartão Nacional de Saúde (CADWEB).                    | 25 |

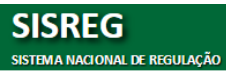

| 8.2   | Unidades                                                      | 26 |
|-------|---------------------------------------------------------------|----|
| 8.3   | Tabela SIGTAP                                                 | 26 |
| 9. N  | IENU CONSULTA AMBULATORIAL                                    | 27 |
| 9.1   | CONSULTA AMB - SOLICITAÇÕES                                   | 27 |
| 9.1.1 | Como consultar uma Solicitação                                | 27 |
| 9.1.2 | Como visualizar o histórico do campo Observações              |    |
| 9.2   | CONSULTA AMB – AGENDADOS PELA FILA DE ESPERA                  | 29 |
| 9.3   | CONSULTA AMB – AGENDADOS PELA REGULAÇÃO                       | 29 |
| 9.4   | CONSULTA AMB – DEVOLVIDOS PELA REGULAÇÃO                      | 30 |
| 9.5   | CONSULTA AMB – PPI - COTAS                                    | 30 |
| 9.5.1 | Como consultar a PPI                                          | 30 |
| 9.6   | CONSULTA AMB – AGENDAMENTOS/DATA DA SOLICITAÇÃO               | 31 |
| 9.7   | CONSULTA AMB – ESCALAS                                        | 32 |
| 9.7.1 | Como incluir uma Escala                                       | 32 |
| 9.7.2 | Como editar/excluir/replicar uma Escala                       | 34 |
| 9.8   | CONSULTA AMB – GRUPOS/PROCEDIMENTOS                           | 35 |
| 9.9   | CONSULTA AMB – PRONTUÁRIOS A ENVIAR                           | 35 |
| 9.10  | CONSULTA AMB – PENDENTES PELA FILA DE ESPERA                  | 36 |
| 10.1  | CONSULTA AMB – SOLICITAÇÕES NÃO CONFIRMADAS/UNIDADES (FALTAS) | 36 |
| 10.   | MENU TROCA DE SENHA                                           |    |
|       |                                                               |    |

## 1. NOMENCLATURAS

|                  | ADMINISTRADOR: Configura o sistema.                                      |
|------------------|--------------------------------------------------------------------------|
|                  | SOLICITANTE: Realiza agendamentos e cancelamentos, solicita para         |
|                  | a regulação e inclui fila de espera.                                     |
|                  | EXECUTANTE: Confirma atendimentos via chave gerada pelo                  |
|                  | sistema e imprime agendas diariamente.                                   |
|                  | EXECUTOR/SOLICITANTE: Realiza agendamentos e confirma                    |
| Perfis de Acesso | atendimentos e imprime agendas.                                          |
|                  | <b>REGULADOR</b> : Autoriza agendamento, devolve as solicitações para    |
|                  | exclusão ou inclusão de mais dados clínicos, verifica diariamente as     |
|                  | solicitações classificando o risco (de todas as solicitações). Retira os |
|                  | pacientes da fila jogando-os para regulação.                             |
|                  | VIDEOFONISTA: Realiza agendamentos complementares (suporte).             |
|                  |                                                                          |
|                  | COORDENADOR DE UNIDADE: Realiza o gerenciamento da fila de               |
|                  | espera, cadastra afastamento, escalas, horários, etc.                    |

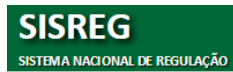

## 2. ORIENTAÇÕES GERAIS

| Filtros nas colunas: Nos<br>resultados das consultas é<br>possível fazer filtros<br>selecionando a própria coluna.<br>Campos de preenchimento<br>obrigatório que não foram<br>preenchidos: sistema mostra<br>mensagem informando os<br>campos obrigatórios. | SOLICITAÇÕES:           Colspan="2">Colspan="2">Solicitate         Precedmento         Solicitate         Executante D.E.Mer.         Status         Precedmento           1592139201         50.2.015         JACINTO 158.4L DE MACEDO (#1).3232-<br>(#1).3232-<br>19921421         Colspan="2">OLIVITA BUI OF TAXINOLOGIA -<br>CATARATA         CENTRO DE SAUDE BARRA                                                                                                    |
|----------------------------------------------------------------------------------------------------|----------------------------------------------------------------------------------------------------|
| Múltipla escolha.                                                                                                    | Unidade usa cota de solicitaçõs em tabela?                                                                                                    |
| Opção de única escolha.                                                                                                    | De:      Solicitação Autorização Execução                                                                                                    |
| <b>Data</b> : digite a data ou clique no<br>símbolo no canto direito do<br>campo que será mostrado o<br>calendário, com a data atual<br>selecionada.                                                                                                    | Abril 2013       Image: Constraint of the second second seco |
| <ul> <li>Para avançar/retroceder o<br/>mês: clicar nas setas ou</li> <li>Clicar nas setas ou</li> <li>Para avançar/retroceder o<br/>ano: clicar na seta e</li> </ul>                                                                                        | 21       22       23       24       25       26       27         28       29       30       1       2       3       4         5       6       7       8       9       10       11                                                                                                    |

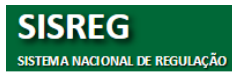

|                                        | 014D 4                                                                                                    |
|----------------------------------------|----------------------------------------------------------------------------------------------------|
| Caixa de Seleção: digite parte         | cLAP - 1<br>exame                                                                                                    |
| do texto desejado e o sistema          | PERDA/FALECIMENTO DE FAMILIAR<br>Z23 ind:                                                                                                    |
| trará automaticamente todos            | exd: PROBLEMA DE RELACIONAMENTO COM AMIGOS                                                                                                    |
| registros que contém o texto.          | Z24 ind:<br>exd:                                                                                                    |
| Selecione o item desejado.             | ATO OU ACONTECIMENTO VIOLENTO<br>ind: ABUSO FÍSICO DE CRIANÇA OU PARCEIRO, VIOLAÇÃO, ASSÉDIO<br>Z25 SEXUAL<br>exd: ABUSO FÍSICO DE CRIANCA OU PARCEIRO, VIOLAÇÃO, ASSÉDIO |
| • Para avançar/retroceder:             | SEXUAL MEDO DE PROBLEMA SOCTAL                                                                                                    |
| clicar na seta 💽 ou 💶.                 | 227 Ind: PREOCUPAÇÃO COM O FATO DE VIR A TER PROBLEMAS SOCIAIS<br>exd: PREOCUPAÇÃO COM O FATO DE VIR A TER PROBLEMAS SOCIAIS                                              |
| Para avançar para                      | 228 id: ISOLAMENTO SOCIAL, VIER SOZINHO<br>exd: ISOLAMENTO SOCIAL, VIER SOZINHO                                                                                           |
| próxima/ultima página:                 | 4                                                                                                    |
|                                        | L                                                                                                    |
| Cilcal Ila Seta Ou .                   |                                                                                                    |
| Para avançar para                      |                                                                                                    |
| anterior/primeira página:              |                                                                                                    |
| clicar na seta 🎴 ou 📕 .                |                                                                                                    |
| Hint: passe o mouse sobre o            |                                                                                                    |
| campo e o sistema mostrará             |                                                                                                    |
| uma breve descrição.                   | Oruma pagina                                                                                                    |
| ,                                      |                                                                                                    |
|                                        |                                                                                                    |
| Paginação: mostrada na parte           | 414105 ALMOXARIFE                                                                                                    |
| inferior da tela e indica a            | 761405 ALVEJADOR (TECIDOS)                                                                                                    |
| quantidade de páginas.                 | 711105 AMOSTRADOR DE MINÉRIOS                                                                                                    |
| • Para avançar/retroceder:             | «23456 <b>7</b> 891011»                                                                                                    |
| clicar na seta » ou «                  |                                                                                                    |
| <ul> <li>O número de nágina</li> </ul> |                                                                                                    |
| O numero da pagina                     |                                                                                                    |
| selecionada fica em negrito.           |                                                                                                    |

## 3. RESUMO DA INSTRUÇÃO NORMATIVA - SISREG

#### 3.1 Objetivo da Instrução Normativa – SISREG

Regulamentar o processo de agendamento de consultas e exames especializados através do Sistema Nacional de Regulação – SISREG em Santa Catarina

### 3.2 Onde é a porta de entrada do usuário

A porta de entrada do usuário no Sistema Municipal de Saúde é a Estratégia de Saúde da Família e o Centro de Saúde de sua área de abrangência, sendo responsável pela ordenação do acesso aos serviços especializados, tendo o SISREG como ferramenta para o gerenciamento de suas cotas, organização das suas listas de espera, bem como do agendamento das consultas e exames especializados da garantia de acesso;

#### 3.3 Quem é o Complexo Regulador Estadual

O Complexo Regulador Estadual é o coordenador do acesso aos serviços especializados de saúde, ambulatorial e hospitalar, sob gestão estadual e a Centrais de Regulação Ambulatoriais Municipais, do acesso aos serviços especializados de saúde, ambulatoriais, sob gestão municipal, incluindo todas as referências no âmbito do Estado, de acordo com as pactuações previstas na PPI – Programação Pactuada e Integrada, PDR – Plano Diretor de Regionalização e PDI - Plano Diretor de Investimentos de SC;

#### 3.4 Conceitos: Rotina, Prioridade e Urgência

O acesso aos serviços especializados de saúde será definido a partir da aplicação de três conceitos, que são: Rotina, Prioridade e Urgência e é a escolha do conceito que define se o acesso será disponibilizado através da Regulação, ou da fila de espera. No entanto, caberá ao profissional regulador classificar o risco. As cores serão aplicadas no perfil regulador do SISREG.

#### 3.4.1 Rotina

São considerados "encaminhamentos de rotina", todos aqueles que não possuem nenhuma referência quanto à gravidade e/ou prioridade de marcação.

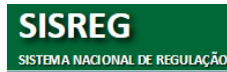

- Para os encaminhamentos de rotina haverá apenas um critério de inserção na lista de espera, que é o cronológico (ordem de chegada).
- Os Centros de Saúde devem inserir todos os encaminhamentos de rotina na lista de espera do SISREG.
- Os casos considerados rotina serão aqueles que obtiveram a cor verde e/ou azul na classificação de risco e devem ser integralmente regulados pela equipe da Atenção Básica.

#### 3.4.2 Prioridade

São aqueles encaminhamentos:

- I. Em que a demora na marcação altere sobremaneira a conduta a ser seguida; ou
- II. Cuja demora implique em quebra do acesso a outros procedimentos como, por exemplo: a realização de cirurgias;
- III. Gestantes (para atendimento aos procedimentos inerentes ao pré-natal ou situações clínicas que podem agravar a gestação).
- Caberá aos reguladores avaliar cada situação e decidir com base nos critérios clínicos e de prioridade pela aprovação, devolução, ou negação, devendo aplicar a classificação de risco e ordenamento do pacientes em espera no perfil regulador.
- Os Centros de Saúde devem inserir todos os encaminhamentos prioritários na Regulação, com justificativa clínica e hipótese diagnóstica.
- A prioridade no atendimento deve ser registrada pelo médico, enfermeiro, outros profissionais de nível superior, ou indicada pelo Coordenador do Centro de Saúde, sendo obrigatório o preenchimento da justificativa.

## 3.4.3 Urgência

São os encaminhamentos que não podem, em hipótese alguma, ser inseridos e aguardar em lista de espera, sob pena de graves comprometimentos clínicos e/ou físicos ao usuário. São os procedimentos que o regulador classificará como vermelho ou amarelo.

 Os Centros de Saúde devem inserir todos os encaminhamentos de urgência na Regulação, com justificativa clínica e hipótese diagnóstica, fornecidas pelo médico assistente.

## 3.4.4 Procedimentos 100% regulados

São os procedimentos que não podem ser inseridos em fila de espera e necessitam da descrição da hipótese diagnóstica, justificativa clínica, além do nome do profissional e o número do Conselho Profissional correspondente.

- Os encaminhamentos prioritários e urgentes devem ser inseridos na regulação, obedecendo aos fluxos de acesso vigentes, com descrição da hipótese diagnóstica, justificativa clínica, além do nome do profissional e o número do Conselho Profissional correspondente.
- O regulador aplicará a classificação de risco e somente para os procedimentos 100% regulados deverá ordenar no ambiente da regulação todos os casos, quais sejam vermelhos, amarelos, verde ou azuis, sendo facultativo a devolução dos casos azuis de volta para a atenção básica.

**Atenção**: É vetada a inserção de casos urgentes e procedimentos e 100% regulados na lista de espera.

#### 3.5 Lista de Espera e Marcação de Consultas e Exames

#### 3.5.1 Lista de Espera

Todos os procedimentos conceituados como **rotina** e classificados como **verde** ou azul, deverão ser inseridos na Lista de Espera do SISREG, gerando uma organização por Centro de Saúde e por especialidade, que resultará em agendamentos de acordo com a ordem cronológica e a cota de cada unidade.

#### 3.5.2 Marcação de Consultas e Exames

A utilização do SISREG através da Central Estadual de Regulação Ambulatorial deverá ser procedida somente para os procedimentos ainda sem oferta no SISREG

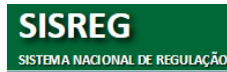

Municipal, devendo neste caso, seguir as regras de inserção da Central Estadual e estar de acordo com as pactuações da PPI vigentes.

## 3.6 Agendamento de Retorno para Consultas Especializadas

## 3.6.1 Critérios

O agendamento de retornos será realizado, pelo marcador, obedecendo aos seguintes critérios:

- O marcador deve verificar junto ao usuário, se existem exames para serem mostrados e se já está com os resultados;
- Verificar o prazo mínimo para a marcação da consulta de retorno;
- A solicitação de retorno deverá ser realizada com o mesmo número de cartão nacional de saúde que foi realizado a primeira consulta.

**Atenção**: É facultativo para cada Central de Regulação Ambulatorial o agendamento dos retornos. Podendo ser agendado pela Central de Regulação ou pelo prestador de serviço.

## 3.7 Situações em que podem ocorrer Cancelamento de Solicitações

#### 3.7.1 Procedimentos pendentes na lista de espera

São aqueles que ainda não foram agendados, mas guardam um lugar na lista de espera para um determinado procedimento. O cancelamento desses procedimentos deve ser feito pela Central de Regulação, por meio de solicitação via email, obrigatório o encaminhamento do nome do usuário, código da solicitação e o motivo do cancelamento;

Será permitido ao Centro de Saúde excluir o usuário da Lista de Espera, quando:

- Ao contatá-lo, o telefone for inexistente, não completar a ligação ou ter sido modificado por qualquer natureza;
- Na tentativa de localização, por meio do Agente Comunitário de Saúde, seu endereço estiver errado, impedindo a sua localização;

- Desistir da realização do procedimento (consulta ou exame);
- De seu falecimento;
- De mudança de cidade;
- Houver comprovadamente, duplicidade na inserção da lista de espera.

#### 3.7.2 Procedimentos aprovados

São aqueles que foram agendados e possuem local, data e hora de atendimento. Podem ter sido marcados pela lista de espera, pela regulação, ou pelo marcador com vaga na tela. O cancelamento desses procedimentos deve ser feito atendendo solicitação do usuário, (que deverá devolver a autorização do SISREG) ou quando as tentativas de localização do usuário não obtiveram sucesso. Devem ser realizados pela Unidade Solicitante, sendo obrigatória a retenção da autorização do agendamento na Unidade.

#### 3.7.3 Procedimentos inseridos inadequadamente na regulação

E que tenham sido devolvidos pelos reguladores com a indicação de cancelamento. Para esta situação, o cancelamento deve ser feito pelo marcador, na opção "Nova Situação" – cancelamento.

#### 3.7.4 Tempo para cancelamento

Os Centros de Saúde devem realizar o cancelamento no SISREG com antecedência mínima de 72 horas da data de realização do procedimento.

#### 3.8 Atribuições da Central de Regulação Ambulatorial

Ver Instrução Normativa na Íntegra, no Portal da Secretaria de Estado da Saúde de SC, através do link:

http://portalses.saude.sc.gov.br/index.php?option=com\_phocadownload&view=categor y&id=19&Itemid=518.

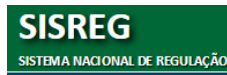

#### 4. SISREG - SISTEMA NACIONAL DE REGULAÇÃO

#### 4.1 O que é o SISREG

O sistema Nacional de Regulação – SISREG é um sistema web, criado para o gerenciamento de todo complexo regulatório, através de módulo que permitem desde inserção de oferta até a solicitação, pela rede básica, de consultas, exames e procedimentos na média e alta complexidade, bem como a regulação de leitos hospitalares, objetivando maior organização e controle do fluxo de acesso aos serviços de saúde, otimização na utilização dos recursos assistenciais e visando a humanização no atendimento.

Trata-se da ferramenta oficial de Regulação, fornecida pelo Ministério da Saúde, de forma gratuita sendo sua utilização não compulsória.

#### 4.2 Adesão

Para que seja implantado no município ou estado é necessário manifestação do Gestor da Saúde (secretário municipal/estadual) por meio de um ofício, que deverá ser enviado para o e-mail para <u>sisregsc@saude.sc.gov.br</u>. O modelo do ofício poderá ser encontrado no Portal da Secretaria Estadual de Saúde de SC, no menu 'REGULAÇÃO/FORMULARIOS/OFICIO SENHA ADM MUNICIPAL SISREG - MODELO', através do link:

http://portalses.saude.sc.gov.br/index.php?option=com\_phocadownload&view=category&i d=41&Itemid=673.

- Tipo de Central de Regulação (ambulatorial e/ou hospitalar)
- Indicação de um operador administrador com os seguintes dados: nome completo,
   CPF, e-mail, telefone e CNES da unidade de saúde a qual estará vinculada.

**Observação**: o cadastro do perfil administrador só será liberado pelo DRAC – Departamento de Regulação, Avaliação e Controle de Sistema, após Treinamento do SISREG, comprovado através de lista de presença.

#### 4.3 Perfis de Acesso

Os perfis de acesso são:

- Administrador Municipal
- Coordenador de Unidade
- Executante
- Executante/Solicitante
- Regulador/Autorizador
- Solicitante
- Videofonista

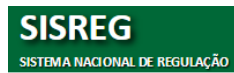

## 5. PERFIL: SOLICITANTE

#### 5.1 Acesso ao sistema

- Acesse o sistema através do link http://sisregiii.saude.gov.br
- A seguinte janela será mostrada:

| SISREG<br>SISTEMA NACIONAL DE REGULAÇÃO                                   |                                           |                                                                 |                                                                                  |
|---------------------------------------------------------------------------|-------------------------------------------|-----------------------------------------------------------------|----------------------------------------------------------------------------------|
| LOGIN<br>O QUE É O<br>Sistema on-lin<br>rede bláca à i<br>controle do fiu | Operador:<br>2692260_DECKA<br>Senha :<br> | Login: usuário e<br>senha<br>Botão Entrar: acesso ao<br>sistema | Versão do sistema                                                                |
| Departamento de Regulação, Avaliação e Controle de Sister                 | næ                                        |                                                                 | DATASUS<br>Departmente de Informatica de Secretarila de Gesitão<br>Participativa |

#### 5.2 Tela Inicial

| SISREG<br>SISTEMA DE REGULAÇÃO    | Operad on: DEXXASOUNTANTE Perfit: SOUNTANTE Unidade: COMPLEXO REGULADOR ESTADUAL DE SAV AZARINA (24/250) V-3.4.5                                                                                                    | sair<br>127 |
|-----------------------------------|----------------------------------------------------------------------------------------------------|-------------|
| SOLICITAR 👻 CANCELAR SOLICITAÇÕES | DNSULTA GERAL 👻 CONSULTA AMB 👻 CONSULTA HOSP 👻 LOGOFF VIDEOFONISTA TROCA DE SENHA                                                                                                    |             |
|                                   | C CONSULTA AO CADASTRO DE PACIENTES SUS<br>C DU PACIENTE<br>Utuarios<br>Nome da Máse<br>Utuarios<br>Balecione a UF V Município de Nascimentos: Belecione o Município V<br>UF de Residância: Selecione a UF V Município de Residência: Selecione o Município V<br>Besquare Linear |             |

#### 5.2.1 Menus de Acesso

- A. SOLICITAR: possibilita a solicitação de consultas/procedimentos que serão reguladas na central de regulação.
- B. CANCELAR SOLICITAÇÕES: permite cancelar solicitações que já foram autorizadas.
- C. CONSULTA GERAL: possibilita que o operador administrador realize consulta no Cartão Nacional de Saúde, nas Unidades de Saúde e consulte os procedimentos cadastrados na central de regulação, etc.
- D. CONSULTA AMB: permite a verificação dos dados cadastrados ou configurados pelo Operador Administrador, Tais Como: Solicitações,

Autorizações/Cancelamentos,

PPI/Cotas, Limites/Ocupação,

Grupos/Procedimentos, Agendas, Escalas, Comparativos PPI/Teto, etc.

E. **TROCA DE SENHA**: permite o usuário alterar a senha sempre que houver necessidade.

## 5.2.2 Informações em tela

- 1. **OPERADOR**: informa o nome usado como login pelo operador conectado.
- 2. **PERFIL**: informa na tela o perfil de acesso do operador conectado.
- 3. **PRINCIPAL**: ao clicar, o usuário é encaminhado para a página inicial.
- 4. **CONTATO**: atalho para o envio de e-mail para suporte técnico.
- 5. SAIR: desconecta o operador do sistema.

## 6. MENU SOLICITAR

Permite realizar solicitações de agendamentos de Consultas e Procedimentos Ambulatoriais e/ou Hospitalares.

#### 6.1. Como solicitar um Procedimento/Consulta

• Ao selecionar 'SOLICITAR/AMBULATORIAL' a seguinte tela será mostrada:

|                     | CONSULTA AO CADASTRO DE PACIENTE          | S SUS                   |
|---------------------|-------------------------------------------|-------------------------|
| Dados do Paci       | ente                                      |                         |
| CNS:                |                                           |                         |
| Nome do Usuario:    |                                           |                         |
| Nome da Mãe:        |                                           |                         |
| Data de Nascimento: | 33333                                     |                         |
| UF de Nascimento:   | Selecione a UF 🔻 Município de Nascimento: | Selecione o Municipio 🔻 |
| UF de Residência:   | Selecione a UF 🔻 Município de Residência: | Selecione o Municipio 🔻 |
| Sexo:               | Selecione V                               |                         |
|                     | Pesquisar Limpar                          |                         |

• Digite 'CNS' ou 'NOME DO USUÁRIO e NOME DA MÃE' e clique em 'PESQUISAR'.

## Usuário já cadastrado:

• Caso o usuário já esteja no SISREG será mostrado conforme tela abaixo:

|            | CONSULTA AO CADASTRO DE PACIENTES SUS                                                                                                    |
|------------|----------------------------------------------------------------------------------------------------|
|            | Sua pesquisa retornou muitas ocorrências.<br>Caso o paciente desejado não esteja listado abaixo, tente uma pesquisa mais detalhada.                                                      |
| USU        | ÁRIOS ENCONTRADOS (25):                                                                                                    |
| 0          | Usuário: CARLOS JOSE DA SILVA • Mãe: JANE DE JESUS DA SILVA • CNS: 700507103392250<br>Naturalidade: OLINDA - PE • Residência: OLINDA - PE • Nascimento: 09/05/1983                       |
| 0          | Usuário: DURVAL JOSE DA SILVA OLIVEIRA • Mãe: JANE BENEDITA DA SILVA OLIVEIRA • CNS: 704001864362364<br>Naturalidade: CUIABA - MT • Residência: CUIABA - MT • Nascimento: 25/02/1982     |
| 0          | Usuário: FERNANDO JOSE DA SILVA SANTOS • Mãe: JANE MARIA DA SILVA • CNS: 898002744566235<br>Naturalidade: MACEIO - AL • Residência: VITORIA - ES • Nascimento: 30/05/1979                |
| 0          | Usuário: IGOR JOSE DA SILVA • Mãe: JANE CLEIDE DA SILVA • CNS: 209502486190009<br>Naturalidade: CUPIRA - PE • Residência: SANTO ANDRE - SP • Nascimento: 12/07/1996                      |
| 0          | Usuário: JOSE ANTONIO BARBOSA DA SILVA • Mãe: JOSEFA JANE DA SILVA • CNS: 898000309778818<br>Naturalidade: ARAPIRACA - AL • Residência: ARAPIRACA - AL • Nascimento: 26/11/1987          |
| $\bigcirc$ | Usuário: JOSE ARIEL DA SILVA LIMA • Mãe: JANE BEZERRA DA SILVA • CN5: 702909539231178<br>Naturalidade: MANAUS - AM • Residência: BOA VISTA - RR • Nascimento: 08/03/1997                 |
|            | Usuário: JOSE CARLOS ALVES DA SILVA JUNIOR • Mãe: JANE CASSIA SANTOS DA SILVA • CNS: 700803970065183<br>Naturalidade: BELMONTE - BA • Residência: BELMONTE - BA • Nascimento: 06/12/1996 |
| 0          | Usuário: JOSE CARLOS BARBOSA DA SILVA • Mãe: JANE CLECIA BARBOSA DA SILVA • CNS: 898000734958414<br>Naturalidade: ARAPIRACA - AL • Residência: ARAPIRACA - AL • Nascimento: 27/12/2008   |
|            | Usuário: JOSE CARLOS PEREIRA DA SILVA FILHO + Mãe: JANE CLEIDE ALVES DA SILVA + CNS: 708600593767386<br>Naturalidade: MANAIIS - AM + Recidência: MANAIIS - AM + Natcimento: 16/06/1086   |

- Selecione o usuário e clique em 'EXIBIR CADASTRO'.
- O cadastro do usuário será mostrado em tela. Confira os dados e caso haja necessidade de alteração de endereço, telefone, clique em 'CADASTRO' para ediar as informações diretamente no CADWEB, conforme demonstrados nas telas abaixo:

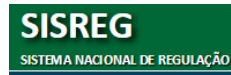

 Faça as alterações necessárias e clique no botão 'VOLTAR PARA O SISREG' e clique em 'CONTINUAR' para solicitar o agendamento.

## Usuário não cadastrado:

- Caso o usuário não esteja no SISREG será mostrada a mensagem 'Sua pesquisa nao retornou nenhum usuário. Favor refazer sua pesquisa no CADWEB.'
- Caso o usuário não esteja no CADWEB será mostrada a mensagem 'Este usuário não foi encontrado na base de dados! Deseja cadastrá-lo?.'. Selecione 'SIM' e faça o cadastro.
- Clique no botão 'VOLTAR PARA O SISREG' e clique em 'CONTINUAR' para solicitar o agendamento.

|                                                                                            | SOLICITAÇÃO DE CONSULTAS AMBULATORIAIS    |  |
|--------------------------------------------------------------------------------------------|-------------------------------------------|--|
|                                                                                            | DADOS DO PACIENTE:                        |  |
|                                                                                            | CNS: 704209721934181                      |  |
|                                                                                            | Nome: ANA ROZELI PROBST                   |  |
|                                                                                            | Nome da Mãe: BERNADETE MARIA SODRE PROBST |  |
|                                                                                            | Nome do Pai: NAZARENO JOSE PROBST         |  |
|                                                                                            | Data de Nascimento: 11/07/1980 (35 anos)  |  |
|                                                                                            | Sexo: FEMININO                            |  |
|                                                                                            | Residência: SAO 105E - SC                 |  |
|                                                                                            | Naturalidade: FLORIANOPOLIS - SC          |  |
|                                                                                            |                                           |  |
| DADOS DA SOLIC                                                                             | ITAÇÃO:                                   |  |
|                                                                                            | Selecione o Procedimento                  |  |
| Procedimento Ambulatorial:                                                                 |                                           |  |
| Procedimento Ambulatorial:<br>Retorno:                                                     | CID:                                      |  |
| Procedimento Ambulatorial:<br>Retorno:<br>Profissional Solicitante:                        | CID: CID:                                 |  |
| Procedimento Ambulatorial:<br>Retorno:<br>Profissional Solicitante:<br>Central Executante: | CID:                                      |  |

Preencha os seguintes campos:

- PROCEDIMENTO: será mostrado somente os procedimentos que habilitados.
- CID (obrigatório). Caso o CID não tenha sido informado, utilize o código 'Z000 Exame geral e investigação de pessoas sem queixas ou diagnóstico relatado.
- PROFISSIONAL SOLICITANTE: caso não seja mostrado o nome do profissional, selecione a opção 'PROFISSIONAL NÃO LISTADO' e digite o nome do profissional.
- CENTRAL EXECUTANTE: será mostrado somente as centrais habilitadas.
- UNIDADE EXECUTANTE: deixar a opção 'TODAS'. Posteriormente será definida a unidade executante.

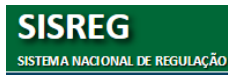

- Clique em OK. O sistema mostrará tela com os dados do paciente e retornará as seguintes mensagens:
  - Nenhuma vaga encontrada: quando o procedimento for 100% regulado ou a quantidade de vagas disponíveis já terminou.
  - Vagas Disponíveis: Aparece lista dos locais onde há vagas disponíveis. Clique na unidade desejada e será listado as respectivas 'datas/horários' com vagas disponíveis para o agendamento.

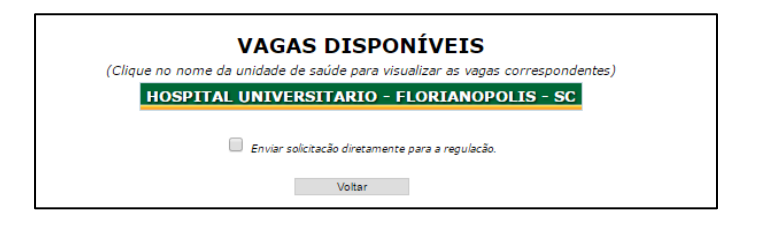

- Procedimento Regulado.
- Clique em 'SOLICITAR' e tela de 'SOLICITAÇÕES DE CONSULTAS AMBULATORIAIS' será mostrada conforme abaixo:

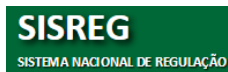

| Nome:<br>COMPLEXO REGULADOR ESTADUAL DE S/ | ANTA CATARINA            | Cod. CNES:<br>2692260 | Op. Solicitante:<br>DECKASOLICITANTE | Op. Videofonista:<br> |
|--------------------------------------------|--------------------------|-----------------------|--------------------------------------|-----------------------|
| DADOS DO PACIENTE                          |                          |                       |                                      |                       |
| INS:                                       | Nome:                    |                       | Nome Social / Ap                     | lido:                 |
| 898000693905583                            | SIRLEI ANCILA CORTESE    |                       |                                      |                       |
| Sexo:                                      | Data Nascimento:         |                       | Idade:                               |                       |
| FEMININO                                   | 21/01/1941               |                       | 75 anos                              |                       |
| Tipo Sanguíneo:                            | Raça:                    |                       |                                      |                       |
|                                            | BRANCA                   |                       |                                      |                       |
| Nacionalidade:                             | Naturalidade:            |                       |                                      |                       |
| BRASILEIRA                                 | FLORIANOPOLIS - SC       |                       |                                      |                       |
| Tipo de Logradouro:                        | Nome do Logradouro:      |                       | Número:                              | Complemento:          |
| RUA                                        | ESTILAC LEAL             |                       | 78                                   |                       |
| Bairro:                                    | Município de Residencia: |                       | CEP:                                 |                       |
| COQUEIROS                                  | FLORIANOPOLIS - SC       |                       | 88010-000                            |                       |
| Felefone(s):                               |                          |                       |                                      |                       |
|                                            |                          |                       |                                      |                       |
| DADOS DA SOLICITAÇÃO                       |                          |                       |                                      |                       |
| PF do Médico Solicitante:                  | Nome Médi                | ico Solicitante:      |                                      |                       |
| 96.000.019-87                              | CASSIO REN               | ATO MONTENEGRO        | DE LIMA                              |                       |
| Diagnóstico Inicial:                       | CID:                     | Vaga Soli             | citada:                              |                       |
| XAME MEDICO GERAL                          | Z000                     | 1ª VEZ                |                                      |                       |
| lassificação de Risco:                     |                          |                       |                                      |                       |
| AZUL - Prioridade 3 - Atendimento E        | letivo                   |                       |                                      |                       |
| Inidade Deseiada:                          |                          |                       |                                      | Data Desejada:        |
| Oslasiana a Usidada Daasiada               |                          | -                     |                                      | para Desejadar        |
| Selecione a Unidade Desejada               |                          |                       |                                      |                       |
| rocedimentos Solicitados:                  |                          | Cod.                  | Unificado:                           | Cod. Interno:         |
| CONSULIA EM CIRURGIA GERAL - ADULIO        | ,                        | 0301                  | 010072                               | 0701010               |
| DESTINO DA SOLICITAÇÃO                     | )                        |                       |                                      |                       |
| nviar Solicitação:                         | -                        |                       |                                      |                       |
|                                            | REGULAÇÃO                | FILA                  | DE ESPERA                            |                       |
| Iunicípio Regulador:                       |                          |                       |                                      |                       |
| (42C15) CENTRAL ESTADUAL - SC              | •                        |                       |                                      |                       |
| Observações:                               |                          |                       |                                      |                       |
|                                            |                          |                       |                                      |                       |
|                                            |                          |                       |                                      |                       |
| ssinatura do Medico Solicitante:           |                          |                       | CRM:                                 | Data:                 |
|                                            |                          |                       |                                      | 15/04/2016            |
| ντέος δο μπυτείριο                         |                          |                       |                                      |                       |
| 4/07/2014                                  |                          |                       |                                      |                       |
| 7,07,2014                                  |                          |                       |                                      |                       |
|                                            | AVIS                     | <u>50 001</u>         |                                      |                       |
| 4/07/2014                                  |                          |                       |                                      |                       |
| TCUA                                       |                          |                       |                                      |                       |
| ПСПА                                       |                          |                       |                                      |                       |
| ПСНА                                       |                          |                       |                                      |                       |

#### Nota:

O operador deverá validar os dados da solicitação (conforme instruções abaixo) e caso estejam incorretos deverá obrigatoriamente atualizá-los.

- Em 'DADOS DA SOLICITAÇÃO' preencha os seguintes campos:
  - Classificação de Risco: o operador deverá SEMPRE inserir na cor azul (PRIORIDADE 3 – Atendimento Eletivo). O operador regulador será o responsável por classificar o risco.
  - Unidade Desejada: não obrigatório. O sistema tentará agendar para esta unidade, não obrigatoriamente.

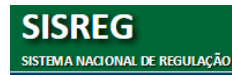

- Data Desejada: não obrigatório. O sistema tentará agendar para esta data, não obrigatoriamente.
- Em 'DESTINO DA SOLICITAÇÃO' preencha os seguintes campos:
  - Enviar Solicitação para: identifique se a solicitação será enviada para 'Regulação' ou 'FILA DE ESPERA';

**Regulação**: Campo indicativo de laudo encaminhado para a regulação (Procedimento Regulado e/ou Procedimento Sem Vaga);

## Fila de Espera:

- Campo para em caso de julgamento de não gravidade na solicitação e/ou procedimento não regulado, encaminhar laudo para Fila de Espera;
- Para a opção 'Fila de Espera' o campo 'Observações não será validado, pois o usuário será incluído por ordem cronológica.
- Obervações:
  - Transcreva fielmente os dados clínicos, informações sobre exames descritos no encaminhamento.
- Clique no botão 'ENVIAR'.
- Clique em 'IMPRIMIR' e em seguida 'NOVA SOLICITAÇÃO' para inlcuir nova solicitação ambulatorial.

#### Nota:

O sistema não permite incluir mais de uma solicitação, para o mesmo procedimento, para o mesmo paciente. Mostrará a seguinte mensagem: 'Já existe uma solicitação pendente para este usuário'.

## 6.2. Como solicitar um Exame (Grupo)

Os passos para solicitar exames são idênticos ao da solicitação de procedimentos/consultas. Será mostrado uma tela onde poderão selecionados os exames/itens desejados conforme abaixo:

| SOLICITAÇÃO DE CON                                                                        | SULTAS AMBULATORIAIS                                                               |
|-------------------------------------------------------------------------------------------|------------------------------------------------------------------------------------|
| GRUPO - DIAGNOSTICO E                                                                     | IM LABORATORIO CLINICO                                                             |
| SELECIONE OS EXAMES A SEREM REALIZADOS (MAXIMO: 2                                         | 0):                                                                                |
| ANALISE DE CARACTERES FISICOS, ELEMENTOS E SEDIMENTO DA URINA (0202050017)<br>0202050017) | ANTIBIOGRAMA (0202080013) (0202080013)                                             |
| ANTI CENTROMERO (CEN) (0202030598) (0202030598)                                           | ANTI TIREOGLOBULINA (ATG) (XXXXXXXXXX)                                             |
| ANTITRANSGLUTAMINASE (0202031187) (0202031187)                                            | BACILOSCOPIA DIRETA P/ BAAR TUBERCULOS (CONTROLE) (0202080064) (0202080064)        |
| BACILOSCOPIA DIRETA P/ BAAR TUBERCULOSE (DIAGNOSTICA) (0202080048)<br>0202080048)         | BACTEROSCOPIA (GRAM) (0202080072) (0202080072)                                     |
| CA 125 (OV) (0202030962)                                                                  | CA 15 3 (BRM) (0202030962)                                                         |
| CA 19 9 (GIM) (0202030962)                                                                | CONTAGEM DE LINFOCITOS CD4/CD8 (0202030024) (0202030024)                           |
| CONTAGEM DE PLAQUETAS (0202020029) (0202020029)                                           | CONTAGEM DE RETICULOCITOS (0202020037) (0202020037)                                |
| CULTURA PARA BACTERIAS ANAEROBICAS (0202080129) (0202080129)                              | CURVA FRAGILIDADE OSMOTICA (XXXXXXXXX)                                             |
| DETERMINACAO DE CAPACIDADE DE FIXACAO DO FERRO (0202010023) (0202010023)                  | DETERMINACAO DE CURVA DE RESISTENCIA GLOBULAR (0202020045) (0202020045)            |
| DETERMINACAO DE CURVA GLICEMICA (2 DOSAGENS) (0202010040) (0202010040)                    | DETERMINACAO DE CURVA GLICEMICA CLASSICA (5 DOSAGENS) (0202010074)<br>(0202010074) |
| DETERMINACAO DE FATOR REUMATOIDE (0202030075) (0202030075)                                | DETERMINACAO DE OSMOLARIDADE (0202010082) (0202010082)                             |
|                                                                                           |                                                                                    |

- Poderão ser selecionados até 20 exames/itens. Caso ultrapassar o limite de 20 exames, será necessário inserir nova solicitação.
- Caso haja alguma restrição o sistema mostrará mensagem na tela. Exemplos: idade não compatível com exame: idade incompatível com procedimento, quantidade excedida, etc.
- Clique em 'CONFIRMAR' e será mostrada a tela com insformações sobre o procedimento.

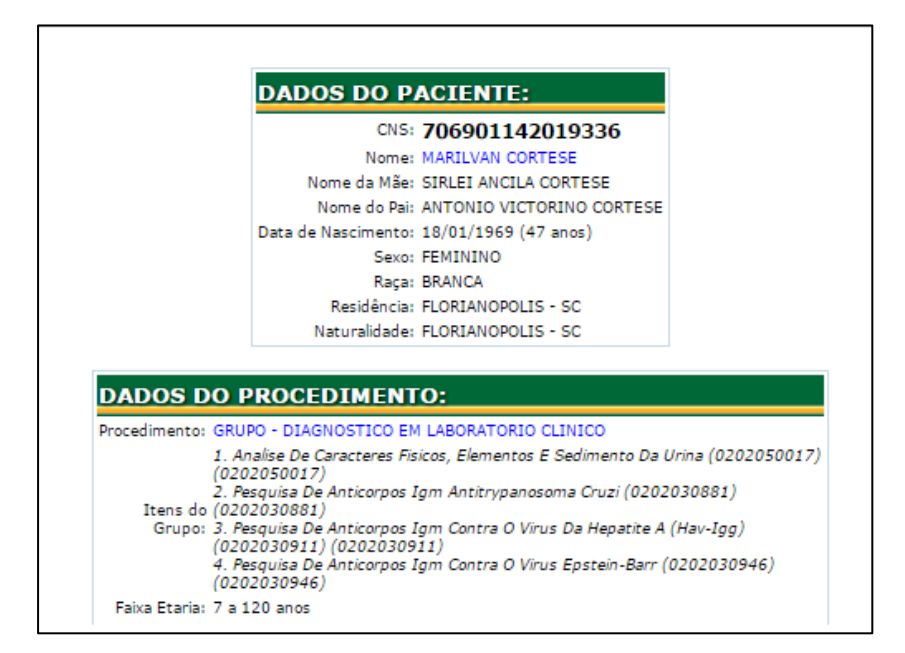

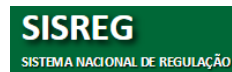

## 6.3. Vaga em Tela X Regulação

Mesmo tendo VAGA EM TELA você terá a possibilidade de enviar para a Regulação: essa situação deverá ser utilizada quando desejar que sistema marque para outra unidade. Neste caso selecione a opção 'Enviar solicitação diretamente para a Regulação'.

|            | Control Executority CENTRAL ESTADUAL - SC - (42C1E)                  |
|------------|----------------------------------------------------------------------|
|            | Profissional Solicitante: DECKA CORTESE                              |
|            | CID: Z000                                                            |
|            | Retorno: NAO                                                         |
| (Clique no | nome da unidade de saúde para visualizar as vagas correspondentes)   |
| (Clique no | o nome da unidade de saúde para visualizar as vagas correspondentes) |
| HC         | SPITAL UNIVERSITARIO - FLORIANOPOLIS - SC                            |
|            | Enviar solicitação diretamente para a regulação.                     |

#### 6.4. Como fazer o agendamento de retorno

Os passos para agendar um retorno exames são idênticos ao da solicitação de procedimentos/consultas.

Apenas, na tela inicial, você deverá selecionar a caixa de diálogo 'RETORNO' conforme abaixo:

|                                               | DADOS DO PACIENTE:                       |  |
|-----------------------------------------------|------------------------------------------|--|
|                                               | CNS: 706901142019336                     |  |
|                                               | Nome: MARILVAN CORTESE                   |  |
|                                               | Nome da Mae: SIRLEI ANCILA CORTESE       |  |
|                                               | Data de Nascimento: 18/01/1969 (47 anos) |  |
|                                               | Sexo: FEMININO                           |  |
|                                               | Raça: BRANCA                             |  |
|                                               | Residência: FLORIANOPOLIS - SC           |  |
|                                               | Naturalidade: FLORIANOPOLIS - SC         |  |
| DADOS DA SOLICI<br>Procedimento Ambulatorial: | TAÇÃO:                                   |  |
| Retorno                                       |                                          |  |
| Desferienal Calistantes                       |                                          |  |
| Profissional Solicitante:                     | Selecione o Profissional Solicitante     |  |
| Central Executante:                           |                                          |  |
|                                               |                                          |  |

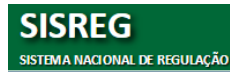

• Selecione a DATA/HORÁRIO desejado e clique em OK

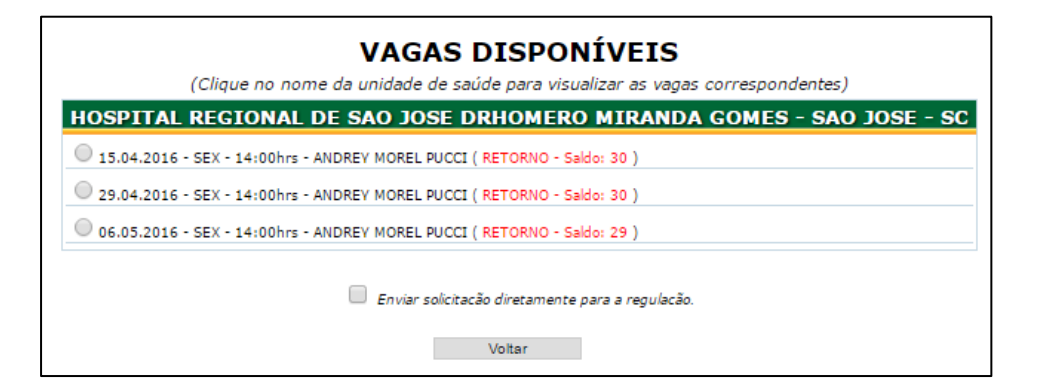

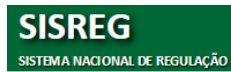

## 7. MENU CANCELAR SOLICITAÇÕES

Para cancelar uma solicitação siga os seguintes passos:

- Va no menu 'Cancelar Solicitações';
- Preencha os campos solicitados, clique em 'CONSULTAR'e a tela será mostrada conforme abaixo:

|                                                                                                  | C                      | ONSULTA DE AUTORIZA                                                                 | ção/cancelamento                                                                     |                                                    |                                         |                         |                   |
|--------------------------------------------------------------------------------------------------|------------------------|-------------------------------------------------------------------------------------|--------------------------------------------------------------------------------------|----------------------------------------------------|-----------------------------------------|-------------------------|-------------------|
|                                                                                                  | PAR<br>Có              | AMETROS DA CONS<br>digo Solicitação: 183808442<br>CNS:                              | Buscar CNS                                                                           |                                                    |                                         |                         |                   |
|                                                                                                  | Períod                 | Paciente:<br>o de Solicitação:<br>Consultar                                         | impar                                                                                |                                                    |                                         |                         |                   |
| AGENDAMENTOS:                                                                                    |                        |                                                                                     |                                                                                      | 1                                                  |                                         |                         |                   |
| Cod. Data de Procedimento<br>Execução<br>163606442 26.04.2016 CANDIOLOGIA PEDIATRIA<br>- RETORNO | Confirmado<br>Pendente | Unidade<br>Executante<br>HOSPITAL REGIONAL DE SAO<br>JOSE DRHOMERO MIRANDA<br>GOMES | Unidade<br>Solicitante<br>HOSPITAL REGIONAL DE SAO<br>JOSE DRHOMERO MIRANDA<br>GOMES | Médico<br>ARLETE GADELIA<br>DOS SANTOS<br>SILVEIRA | Paciente<br>ALEIDY<br>ARTILES<br>MARTIN | Operador<br>2555646MARG | Tipo<br>A Retorno |
| Marcar todos<br>Entre com a Justificativa:<br>Cancelar                                           | <i>h</i>               |                                                                                     |                                                                                      |                                                    |                                         |                         |                   |

Nota:

A caixa de diálogo será mostra apenas quando o usuário logado for o mesmo que inclui a solicitação.

- Selecione a caixa de diálogo
- Preenha e justificativa
- Clique em 'CANCELAR'.

#### ATENÇÃO:

Como cancelar uma solicitação enviada e que ainda não foi autorizada:

- Entre em contato com a Central de Regulação e solicitando a devolução da solicitação (informe o respecitvo nº da solicitação);
- O médico regulador, irá pesquisar a solicitação em 'AUTORIZAR' e realizar a devolução.
- Em 'CONSULTA AMB' vá na opção 'DEVOLVIDOS NA REGULAÇÃO'
- Acesse a solicitação desejada, clique no botão 'CANCELAR' e preencha a justificativa.

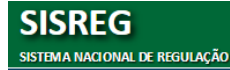

## 8. MENU CONSULTA GERAL

Permite ao operador realizar consultas sobre unidades, profissionais, usuários e seu respectivo cartão SUS, bem como pesquisas referente a procedimentos.

#### 8.1 CNS – Cartão Nacional de Saúde (CADWEB).

- Permite pesquisar o CNS de um usuário;
- Preencha os dados do usuário: 'CNS' ou 'Nome e nome da mãe' e clique em 'PESQUISAR'.
- Caso o usuário já esteja no SISREG será mostrado conforme tela abaixo:

|            | CONSULTA AO CADASTRO DE PACIENTES SUS                                                                                                    |
|------------|----------------------------------------------------------------------------------------------------|
|            | Sua pesquisa retornou muitas ocorrências.<br>Caso o paciente desejado não esteja listado abaixo, tente uma pesquisa mais detalhada.                                                      |
| USU        | ÁRIOS ENCONTRADOS (25):                                                                                                    |
| 0          | Usuário: CARLOS JOSE DA SILVA • Mãe: JANE DE JESUS DA SILVA • CNS: 700507103392250<br>Naturalidade: OLINDA - PE • Residência: OLINDA - PE • Nascimento: 09/05/1983                       |
| 0          | Usuário: DURVAL JOSE DA SILVA OLIVEIRA • Mãe: JANE BENEDITA DA SILVA OLIVEIRA • CNS: 704001864362364<br>Naturalidade: CUIABA - MT • Residência: CUIABA - MT • Nascimento: 25/02/1982     |
| 0          | Usuário: FERNANDO JOSE DA SILVA SANTOS • Mãe: JANE MARIA DA SILVA • CNS: 898002744566235<br>Naturalidade: MACEIO - AL • Residência: VITORIA - ES • Nascimento: 30/05/1979                |
| $\bigcirc$ | Usuário: IGOR JOSE DA SILVA • Mãe: JANE CLEIDE DA SILVA • CNS: 209502486190009<br>Naturalidade: CUPIRA - PE • Residência: SANTO ANDRE - SP • Nascimento: 12/07/1996                      |
|            | Usuário: JOSE ANTONIO BARBOSA DA SILVA • Mãe: JOSEFA JANE DA SILVA • CNS: 898000309778818<br>Naturalidade: ARAPIRACA - AL • Residência: ARAPIRACA - AL • Nascimento: 26/11/1987          |
| $\bigcirc$ | Usuário: JOSE ARIEL DA SILVA LIMA • Mãe: JANE BEZERRA DA SILVA • CNS: 702909539231178<br>Naturalidade: MANAUS - AM • Residência: BOA VISTA - RR • Nascimento: 08/03/1997                 |
|            | Usuário: JOSE CARLOS ALVES DA SILVA JUNIOR • Mãe: JANE CASSIA SANTOS DA SILVA • CNS: 700803970065183<br>Naturalidade: BELMONTE - BA • Residência: BELMONTE - BA • Nascimento: 06/12/1996 |
| $\bigcirc$ | Usuário: JOSE CARLOS BARBOSA DA SILVA • Mãe: JANE CLECIA BARBOSA DA SILVA • CNS: 898000734958414<br>Naturalidade: ARAPIRACA - AL • Residência: ARAPIRACA - AL • Nascimento: 27/12/2008   |
|            | Usuário: JOSE CARLOS PEREIRA DA SILVA FILHO • Mãe: JANE CLEIDE ALVES DA SILVA • CNS: 708600593767386<br>Naturalidade: MANAIIS - AM • Residência: MANAIIS - AM • Nascimento: 16/06/1086   |

- Selecione o usuário e clique em 'EXIBIR CADASTRO'.
- Se a pesquisa não retornar nenhum usuário clique em 'PESQUISAR NO CADWEB',

|                   | 🔺 Núm. Cartão 🗘          | Nome                   | Apelido         | \$       | Mãe            | \$     | Pai                 | \$ |
|-------------------|--------------------------|------------------------|-----------------|----------|----------------|--------|---------------------|----|
| all 🗟 🖾 🤌 🍃       | 898002611304078          | MARILVAN CORTESE       |                 | SIRLEI   | ANCILA CORTESE | SEM II | FORMAÇÃO            |    |
| all 🗟 🖾 🥖 🍃       | 706901142019336          | MARILVAN CORTESE       |                 | SIRLE    | ANCILA CORTESE | ANTO   | NIO VICTORINO CORTE | SE |
|                   |                          |                        |                 |          |                |        |                     |    |
| da: 📶 Grau de Qua | alidade de Dados 🛛 🗋 Vis | ualizar Dados 🛛 🔛 Gera | ar Impressão do | CNS 🥜 Ed | itar Usuário   |        |                     |    |

faça a pesquisa e será mostrada a seguinte tela:

- Clique no botão 'RETORNAR PARA SISREG';
- As informações do usuário serão importadas para o SISREG.

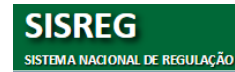

### 8.2 Unidades

Ao acessar essa funcionalidade será disponibilizada a relação de unidades que já foram cadastradas no SISREGpelo operador administrador.

#### 8.3 Tabela SIGTAP

Permite a consulta da Tabela de Procedimentos por código ou descrição do procedimento.

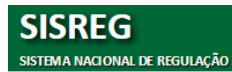

#### 9. MENU CONSULTA AMBULATORIAL

#### 9.1 CONSULTA AMB - SOLICITAÇÕES

Permite consultar todas as solicitações pendentes, negadas, devolvidas, reenviadas, canceladas, aprovadas em fila de espera, etc. Permite a reimpressão de laudos de solicitação.

#### 9.1.1 Como consultar uma Solicitação

• Ao selecionar 'CADASTRO AMB/SOLICITAÇÕES' será mostrada a seguinte tela:

| CONCOLUTE D         | L SOLICITAÇÕES AMBULATORIAIS                                                                                                    |
|---------------------|----------------------------------------------------------------------------------------------------|
| Cód. Solicitação:   |                                                                                                    |
| CNS Paciente:       |                                                                                                    |
| Nome Paciente:      |                                                                                                    |
| CNES Solicitante:   |                                                                                                    |
| CNES Executante:    |                                                                                                    |
| Procedimento        |                                                                                                    |
| Código Unificado:   |                                                                                                    |
| Código Interno:     |                                                                                                    |
| Descrição:          |                                                                                                    |
| Data/Período        |                                                                                                    |
| Tipo de Pesquisa: * | ● Solicitação ◯ Agendamento ◯ Execução ◯ Confirmação ◯ Cancelam                                                                                                    |
| Período: *          | 01/08/2016 H a 24/08/2016 H                                                                                                    |
| Status              |                                                                                                    |
| Situação: *         | Selecione uma Situacao 🔻                                                                                                    |
| itens por pagina:   | Solicitação / Pendente / Regulação<br>Solicitação / Pendente / Fila de Espera<br>Solicitação / Cancelada<br>Solicitação / Devolvida<br>Solicitação / Reenviada<br>Solicitação / Negada<br>Solicitação / Negada |
|                     | Solicitação / Agendada / Fila de Espera<br>Agendamento / Cancelado                                                                                                    |

• Preencha os dados solicitados e clique em 'PESQUISAR'.

 Uma lista será mostrada de acordo com as opções selecionadas, conforme abaixo:

| <b>OLICI</b> | TAÇÕES:    |                                       |                                                                |             |                                                     |                                        |            |          |          |            |
|--------------|------------|---------------------------------------|----------------------------------------------------------------|-------------|-----------------------------------------------------|----------------------------------------|------------|----------|----------|------------|
| Co.Solic.    | Dt.Solic.  | Paciente                              | Telefone(s):                                                   | Município   | Procedimento                                        | Solicitante                            | Executante | Dt.Exec. | Status   | Prioridade |
| 59283901     | 01.03.2016 | JACINTO ISRAEL DE MACEDO              | (48) 9990-<br>0513<br>(48) 3283-<br>4404<br>(48) 3283-<br>4773 | PALHOCA     | CONSULTA EM OFTALMOLOGIA -<br>CATARATA              | CENTRO DE SAUDE BARRA<br>DO ARIRIU     |            |          | Pendente | ÷          |
| 59314421     | 01.03.2016 | JOHANNES GABRIEL RENNER<br>RAHM       | (48) 3258-<br>0335<br>(48) 9136-<br>1864                       | SAO JOSE    | CONSULTA EM CIRURGIA GERAL -<br>PEDIATRIA           | CENTRO DE SAUDE<br>AREIAS              |            |          | Pendente | •          |
| 59371926     | 01.03.2016 | MARCOS EXPEDITO DE<br>SOUZA           | (47) 3625-<br>1269                                             | IRINEOPOLIS | ULTRA-SONOGRAFIA DE GLOBO<br>OCULAR OU DE ORBITA    | 26 GERSA                               |            |          | Pendente | •          |
| 59379710     | 01.03.2016 | REGINA MARIA SCHMIDT DE<br>CARVALHO   | (47) 3249-<br>9400                                             |             | CONSULTA EM OFTALMOLOGIA -<br>RETINA GERAL          | REGIONAL DE SAUDE DE<br>ITAJAI         |            |          | Pendente | •          |
| 59642751     | 03.03.2016 | BERNARDINA MARIA<br>HAMMES SCHWAMBACH | (48) 8404-<br>9571                                             | ANGELINA    | CONSULTA EM CIRURGIA DE CABECA<br>E PESCOCO - GERAL | UNIDADE SANITARIA<br>HELIO ANJOS ORTIZ |            |          | Pendente | •          |
| 59630581     | 03.03.2016 | DIFENDE DAMIN                         | (48) 3435-<br>0693                                             | SIDEROPOLIS | CONSULTA EM NEUROLOGIA -<br>EPILEPSIA               | 21 GERSA                               |            |          | Pendente | •          |
| 59678152     | 03.03.2016 | JOSE JAIR SCHMITT                     | (61) 3315-<br>2425                                             | ANGELINA    | CONSULTA EM ORTOPEDIA ADULTO<br>(MAO)               | UNIDADE SANITARIA<br>HELIO ANJOS ORTIZ |            |          | Pendente | •          |
| 59607487     | 03.03.2016 | MARIA VERONICA MACHADO                | (47) 8893-<br>7954                                             | RIO DO SUL  | CONSULTA EM GINECOLOGIA<br>CIRURGICA                | GERENCIA DE SAUDE RIO<br>DO SUL        |            |          | Pendente | •          |
| 59637613     | 03.03.2016 | VOLNEI LEITE DE ALMEIDA               | (49) 8880-<br>6039                                             | CURITIBANOS | CONSULTA EM OFTALMOLOGIA -<br>RETINA GERAL          | 11 GERSA GERENCIA<br>REGIONAL DE SAUDE |            |          | Pendente | •          |
| 59788826     | 04.03.2016 | CLAUDETE FERNANDES                    | (47) 8471-<br>4728<br>(47) 3645-<br>3655                       | MAFRA       | CONSULTA EM<br>GASTROENTEROLOGIA - ADULTO           | 25 GERSA                               |            |          | Pendente | •          |

 Localize e clique na solicitação desejada para visualizar os detalhes e clique em 'IMPRIMIR'.

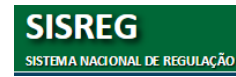

#### 9.1.2 Como visualizar o histórico do campo Observações

Permite consultar o histórico do campo observações após confirmar o agendamento. Será mostrado um extrato do processo de autorização até seu agendamento.

 Na tela de consult de solicitações ambulatoriais, selecione a opção 'Solicitação agendada' ou 'Agendada / Fila de Espera':

| ● Solicitação ● Agendamento ● Execução ● Confirmação ● Cancelam                                                                                                    |
|----------------------------------------------------------------------------------------------------|
| 01/06/2016 a 24/06/2016                                                                                                    |
|                                                                                                    |
| Selecione uma Situacao 🔻                                                                                                    |
| Solicitação / Pendente / Fila de Espera<br>Solicitação / Dendente / Fila de Espera<br>Solicitação / Cancelada<br>Solicitação / Devolvida<br>Solicitação / Negada<br>Solicitação / Negada<br>Solicitação / Agendada / Fila de Espera |
|                                                                                                    |

• Preencha os dados solicitados e clique em 'PESQUISAR'.

| releivite.                                               | Sec.                    | Danio.                 | riumcipio.      |
|----------------------------------------------------------|-------------------------|------------------------|-----------------|
| (48)32519000                                             | 88025-301               | AGRONOMICA             | FLORIANOPOLIS   |
| Profissional Executante:                                 | Data e Horário de       | Atendimento:           |                 |
| GUILHERME WEBSTER                                        | SEG • 13/06             | /2016 • 13h40n         | nin             |
| DADOS DO PACIENTE                                        |                         |                        |                 |
| CNS:                                                     |                         |                        |                 |
| 700505176180359                                          |                         |                        |                 |
| Nome do Paciente                                         | Nome<br>Social/Apelido: | Data de<br>Nascimento: | Sexo:           |
| ISADORA GOULART DE JESUS                                 |                         | 03/07/2011 (4 anos)    | FEMININO        |
| Nome da Mãe                                              | Raça:                   |                        | Tipo Sanguíneo: |
| HERIKA GOULART FERNANDES                                 | BRANCA                  |                        |                 |
| Nacionalidade:                                           | Município de Naso       | imento:                |                 |
| BRASILEIRA                                               | TUBARAO - SC            |                        |                 |
| Tipo Logradouro:                                         | Logradouro:             |                        | Complemento:    |
| ESTRADA                                                  | GERAL                   |                        |                 |
| Número:                                                  | Bairro:                 |                        | CEP:            |
| S/N                                                      | SERTAO DA ESTIVA        |                        | 88798-000       |
| País de Residência:                                      | Município de Resi       | dência:                |                 |
| BRASIL                                                   | PESCARIA BRAVA -        | SC                     |                 |
| Telefone(s):                                             |                         |                        |                 |
| (48) 3644-2016 • (48) 3646-2200 (Exibir Lista Detalhada) |                         |                        |                 |
| Laudo / Justificativa: (Exibir Histórico)                |                         |                        |                 |
| Aguardando vaga                                          |                         |                        |                 |
| DADOS DA SOLICITAÇÃO                                     |                         |                        |                 |
| Código da Solicitação:                                   | Situação Atual:         |                        |                 |

• Em 'DADOS DO PACIENTE' clique em 'Exibir Histórico'.

| Chave de Confirm   | ação:  |                   |                   |             |                                          |                      |
|--------------------|--------|-------------------|-------------------|-------------|------------------------------------------|----------------------|
| 69745              |        |                   |                   |             |                                          |                      |
| UNIDADE S          | Histór | rico de Observaçõ | es                |             |                                          | ×                    |
| Unidade Solicita   |        |                   | CNS: 7005         | 05176180359 |                                          | )p.<br>(ideofonista) |
| GERENCIA DE SA     |        |                   | Nome: ISADO       | ORA GOULART | DE JESUS                                 |                      |
| UNIDADE E          |        | P                 | rocedimento: CONS | ULTA EM OTO | RRINOLARINGOLOGIA PEDIATRICA             |                      |
| Unidade Executa    | Nº     | Data/Hora         | Operador          | Status      | Descrição de Observações                 | /aga<br>Donsumida:   |
| HOSPITAL INFAN     | 1      | 01/06/2016        | 65616084DEMIR     | PENDENTE    | Prianresenta respiração hural +trissomia | Reserva Técnica      |
| Endereço:          | -      | 13:31             |                   |             |                                          | Data Aprovaçã        |
| RUI BARBOSA        | 2      | 01/06/2016        | 2692260CR15       | PENDENTE    | Aguardando vaga                          | )1/06/2016           |
| Telefone:          |        |                   |                   |             |                                          | Anicípio:            |
| (48)32519000       |        |                   |                   |             |                                          | // FLORIANOPOLIS     |
| Profissional Execu | tante: |                   |                   |             | Data e Horário de Atendimento:           |                      |
| GUILHERME WEBST    | TER.   |                   |                   |             | SEG • 13/06/2016 • 13                    | h40min               |
|                    |        |                   |                   |             |                                          |                      |

A tela com o 'HISTÓRICO DE
 OBSERVAÇÕES' será mostrada
 conforme ao lado.

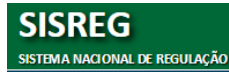

### 9.2 CONSULTA AMB – AGENDADOS PELA FILA DE ESPERA

Permite consultar as solicitações que foram agendadas pela fila de espera num determinado período. Selecione o período desejado e clique em 'OK'.

|                       |                                                                                                    | S PENDENTES                                                 |                                     |                                                                                  |
|-----------------------|----------------------------------------------------------------------------------------------------|-------------------------------------------------------------|-------------------------------------|----------------------------------------------------------------------------------|
|                       | Período: 01/03/2018                                                                                               | e 01/03/2016                                                | Dk                                  |                                                                                  |
|                       | SOLICITAÇÕES PENDENTES                                                                                            | PELA FILA DE ESPERA ENTRE                                   | 01/03/2016 E 01/03                  | /2016                                                                            |
|                       | line of the second second second second second second second second second second second second second second s   |                                                             |                                     |                                                                                  |
|                       | Unidade                                                                                                    | CNES                                                        | Quantidade                          | Detalhar                                                                         |
| 1                     | Unidade<br>CENTRO DE SAUDE BELA VISTA                                                                             | CNE5<br>2418320<br>0018542                                  | Quantidade<br>3                     | Detalhar<br>Detalhar                                                             |
| 1 2 3                 | Unidade<br>CENTRO DE SAUDE BELA VISTA<br>CS ABRAAO<br>CS BAI NEARIO                                               | CNES<br>2418320<br>0019542<br>0019453                       | Quantidade<br>3<br>1                | Detalhar<br>Detalhar<br>Detalhar<br>Detalhar                                     |
| 1<br>2<br>3<br>4      | Unidade<br>CENTRO DE SAUDE BELA VISTA<br>CS ABRAAO<br>CS BALNEARIO<br>SECRETARIA DE SAUDE                         | CNES<br>2418320<br>0019542<br>0019453<br>6545998            | Quantidade<br>3<br>1<br>1           | Detalhar<br>Detalhar<br>Detalhar<br>Detalhar<br>Detalhar<br>Detalhar             |
| 1<br>2<br>3<br>4<br>5 | Unidade<br>CENTRO DE SAUDE BELA VISTA<br>CS ABRAAO<br>CS BALNEARIO<br>SECRETARIA DE SAUDE<br>US DE ANTONIO CARLOS | CNES<br>2418320<br>0019542<br>0019453<br>6545998<br>2689189 | Quantidade<br>3<br>1<br>1<br>1<br>3 | Detalhar<br>Detalhar<br>Detalhar<br>Detalhar<br>Detalhar<br>Detalhar<br>Detalhar |

## 9.3 CONSULTA AMB – AGENDADOS PELA REGULAÇÃO

Permite consultar as solicitações marcadas pelo regulador. Ao selecionar esta opção no menu CONSULTA AMB. Preencha os campos desejados e clique em 'OK'.

|           |                 |                          | CONSULTA SO                                 | LICITAÇ     | ÕES MARCADAS PELC                         | REGULADOR                                              |                                       |                     |         |
|-----------|-----------------|--------------------------|---------------------------------------------|-------------|-------------------------------------------|--------------------------------------------------------|---------------------------------------|---------------------|---------|
|           |                 |                          | SELECION                                    | E AS O      | PÇÕES DESEJADA                            | S.                                                     |                                       |                     |         |
|           |                 |                          | CNS:                                        |             | CNES:                                     |                                                        |                                       |                     |         |
|           |                 |                          | Procedimento                                |             |                                           |                                                        |                                       |                     |         |
|           |                 |                          | Código:                                     |             |                                           |                                                        |                                       |                     |         |
|           |                 |                          | Período                                     |             |                                           |                                                        |                                       |                     |         |
|           |                 |                          | 0 so                                        | licitação ( | Autorização O Execuço                     | ão                                                     |                                       |                     |         |
|           |                 |                          | Data inicial: 01/0                          | 3/2016      | Data final: 01/03/2016                    | <br>                                                   |                                       |                     |         |
|           |                 |                          |                                             | 1.0         |                                           |                                                        |                                       |                     |         |
|           |                 |                          |                                             |             |                                           |                                                        |                                       |                     |         |
|           |                 | MARCADOS P               | FLO REGULADOR COL                           | M PERÍO     |                                           | ) ENTRE 01/03/201                                      | 6 F 01/03/201                         | 6                   |         |
|           |                 | in incredent             |                                             | in i ciuo   | be bertoroniençin                         |                                                        |                                       |                     |         |
|           |                 |                          | 1                                           | 1           | 1                                         |                                                        |                                       |                     |         |
| Código    | CNS             | Usuario                  | Endereço                                    | Telefone    | Procedimento                              | Profissional Executante                                | Executante                            | Execução Execução   | Avisado |
| 157431940 | 704201752468681 | ADEMIR ANTONIO<br>COELHO | GERAL SANTA CRUZ-<br>SANTA CRUZ-BIGUACU     |             | CONSULTA EM UROLOGIA<br>- GERAL           | CRISTIANO NOVOTNY                                      | HOSPITAL<br>UNIVERSITARIO             | 03.03.2016 07:30:00 |         |
| 92112111  | 898000520619902 | ADEMIR<br>BECHTOLD       | R LEO AUGUSTO DA SILVA<br>SERRARIA-SAO JOSE | -           | CONSULTA EM<br>OFTALMOLOGIA -<br>CATARATA | FELIPE THEODORO<br>BEZERRA GASPAR<br>CARVALHO DA SILVA | HOSPITAL<br>GOVERNADOR<br>CELSO RAMOS | 28.03.2016 13:00:00 |         |
|           |                 | ADILSON DE               | ILHA DAS FLORES-                            | (48)        | CONSULTA EM                               | MARCIA TATSCH                                          | HOSPITAL                              |                     | -       |

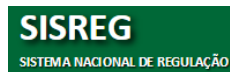

## 9.4 CONSULTA AMB – DEVOLVIDOS PELA REGULAÇÃO

Permite consultar as solicitações devolvidas pelo regulador. Ao selecionar esta opção no menu CONSULTA AMB.

- Preencha os campos desejados e clique em 'OK'.
- Clique no usuário desejado e veja os detalhes da solicitação.

## 9.5 CONSULTA AMB – PPI - COTAS

Permite ao *solicitante* a visualização das cotas da PPI – Programação Pactuada e Integrada dos procedimentos liberados para cada município.

Permite que o operador consulte a PPI:

- que o seu município possui com um município executante;
- que distribui para seus municípios solicitantes;
- e as cotas de solicitações que cada unidade solicitante possui da sua própria PPI.

#### 9.5.1 Como consultar a PPI

• Ao selecionar 'CADASTRO AMB/PPI-COTAS' será mostrada a seguinte tela:

|                |              | CONSULTA DE PPI                                       |       |       |       |        |          |
|----------------|--------------|-------------------------------------------------------|-------|-------|-------|--------|----------|
|                |              | PESQUISA:                                             |       |       |       |        |          |
|                |              | Tipo: EXECUTANTE V                                    |       |       |       |        |          |
|                |              | Central: CENTRAL ESTADUAL - SC (42C15) ▼              |       |       |       |        |          |
|                |              | Competência: MAR ▼ 2016 ▼                             |       |       |       |        |          |
|                |              |                                                       |       |       |       |        |          |
|                |              | Pesquisar                                             |       |       |       |        |          |
|                | PROCED       | IMENTO:                                               |       |       |       |        |          |
|                |              |                                                       | 0.07  | 0.07  | 0.07  | - T- ' |          |
| Cod. Unificado | Cod. Interno | Procedimento                                          | Total | Usada | Saldo | Proc.  | Unidade  |
| 0301070032     | 3903005      | ACOMPANHAMENTO ANUAL DE USUARIOS DE APARELHO AUDITIVO | 256   | 0     | 256   | FISICO | Detalhar |
| 0201010542     | 0802006      | APAC - BIOPSIA DE MAMA GUIADA POR USG                 | 111   | 0     | 111   | FISICO | Detalhar |
| 0211070041     | 1703221      | AUDIOLOGIA - APARELHO AUDITIVO                        | 33    | 0     | 33    | FISICO | Detalhar |
| 0211070092     | 3904001      | AUDIOMETRIA                                           | 65    | 0     | 65    | FISICO | Detalhar |
| 0211070092     | 3904003      | AUDIOMETRIA INFANTIL                                  | 90    | 0     | 90    | FISICO | Detalhar |
| 0701050020     | 2103001      | AVALIACAO PACIENTE OSTOMIZADO                         | 40    | 0     | 40    | FISICO | Detalhar |
| 0701050020     | 2103002      | AVALIACAO PACIENTE OSTOMIZADO - RETORNO               | 25    | 0     | 25    | FISICO | Detalhar |
| 0211060011     | 0816005      | BIOMETRIA ULTRASSONICA (MONOCULAR)                    | 110   | 0     | 110   | FISICO | Detalhar |
| 0201010224     | 0802007      | BIOPSIA DE GANGLIO LINFATICO                          | 111   | 0     | 111   | FISICO | Detalhar |
| 0201010470     | 0812102      | BIOPSIA DE TIREOIDE                                   | 111   | 0     | 111   | FISICO | Detalhar |
| 0201010470     | 0002022      | DIODCIA DE TIDEOIDE NAO GUITADA DOD LIC               | 111   | 0     | 111   | ETCTOO | Dotalhan |

- Preencha os dados solicitados e clique em 'PESQUISAR'.
- Uma lista será mostrada de acordo com as opções selecionadas.

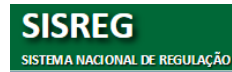

Página 30

#### Definição dos Campos:

Tipo:

- Executante: trará as informações referente à PPI que um determinado município disponibilizou para o município consultador.
- Solicitante: trará as informações referente à PPI que o município consultador ofereceu aos demais municípios e para si mesmo.

Detalhar: permite visualizar a cota de cada unidade solicitante.

## 9.6 CONSULTA AMB – AGENDAMENTOS/DATA DA SOLICITAÇÃO

Permite ao operador a visualização do ranking entre os profissionais, numa determinada data ou período.

- Preencha a data ou período desejado e clique em OK.
- Clique em 'DETALHES' para visualizar mais informações.

|                            |                                                                                                    | SOLICI                                             | TAÇÕES RANKING                                                                      | ì                                                  |                                                                             |                                                                                  |
|----------------------------|----------------------------------------------------------------------------------------------------|----------------------------------------------------|-------------------------------------------------------------------------------------|----------------------------------------------------|-----------------------------------------------------------------------------|----------------------------------------------------------------------------------|
|                            |                                                                                                    | SOLICITAÇÕES                                       | 6 RANKING                                                                           |                                                    |                                                                             |                                                                                  |
|                            |                                                                                                    | Período: 01/06/2016                                | e 15/06/2016                                                                        | ;                                                  |                                                                             |                                                                                  |
|                            |                                                                                                    |                                                    |                                                                                     |                                                    |                                                                             |                                                                                  |
|                            | RANI<br>UPS: CC                                                                                                 | KING DO PERÍODO<br>OMPLEXO REGULAI                 | ENTRE 01/06/20<br>DOR ESTADUAL D                                                    | 16 E 15/06/201<br>DE SANTA CATAR                   | 6<br>INA                                                                    |                                                                                  |
|                            | RANI<br>UPS: CC<br>Solicitante                                                                                  | KING DO PERÍODO                                    | ENTRE 01/06/20<br>DOR ESTADUAL D<br>Quantidade                                      | 16 E 15/06/201<br>DE SANTA CATAR<br>Fila de Espera | 6<br>INA<br>Valor                                                           | Detalhar                                                                         |
| 1                          | RANI<br>UPS: CC<br>Solicitante<br>2692260ARACI                                                                  | KING DO PERÍODO<br>DMPLEXO REGULA<br>Videofonista  | ENTRE 01/06/20<br>DOR ESTADUAL D<br>Quantidade<br>28                                | 16 E 15/06/201<br>DE SANTA CATAR<br>Fila de Espera | 6<br>INA<br>Valor<br>0 321.02                                               | Detalhar<br>Detalhar                                                             |
| 1 2                        | RANI<br>UPS: CC<br>Solicitante<br>2692260ARACI<br>2692260TFD                                                    | KING DO PERÍODO<br>DMPLEXO REGULAI<br>Videofonista | ENTRE 01/06/20<br>DOR ESTADUAL D<br>Quantidade<br>28<br>17                          | 16 E 15/06/201<br>DE SANTA CATAR<br>Fila de Espera | 6<br>INA<br>Valor<br>0 321.02<br>0 90.13                                    | Detalhar<br>Detalhar<br>Detalhar                                                 |
| 1<br>2<br>3                | RANH<br>UPS; CC<br>Solicitante<br>2692260RACI<br>2692260TFD<br>2692260CR25                                      | KING DO PERÍODO<br>DMPLEXO REGULAI                 | ENTRE 01/06/20<br>DOR ESTADUAL D<br>Quantidade<br>28<br>17<br>2                     | 16 E 15/06/201<br>PE SANTA CATAR<br>Fila de Espera | 6<br>INA<br>Valor<br>0 321.02<br>0 90.13<br>0 48.40                         | Detalhar<br>Detalhar<br>Detalhar<br>Detalhar                                     |
| 1<br>2<br>3<br>4           | RANN<br>UPS: CC<br>Solicitante<br>26922607FD<br>26922607FD<br>2692260CR25<br>2692260AMAZILE                     | KING DO PERÍODO<br>DMPLEXO REGULAI<br>Videofonista | ENTRE 01/06/20<br>DOR ESTADUAL D<br>Quantidade<br>28<br>17<br>2<br>1                | 16 E 15/06/201<br>PE SANTA CATAR<br>Fila de Espera | 6<br>INA<br>0 321.02<br>0 90.13<br>0 48.40<br>0 10.00                       | Detalhar<br>Detalhar<br>Detalhar<br>Detalhar<br>Detalhar                         |
| 1<br>2<br>3<br>4<br>5      | RANN<br>UPS: CC<br>Solicitante<br>2692260ARACI<br>2692260CRD<br>2692260AMAZILE<br>2692260CR1212                 | KING DO PERÍODO<br>DMPLEXO REGULAI                 | ENTRE 01/06/20<br>DOR ESTADUAL D<br>Quantidade<br>28<br>17<br>2<br>1<br>1           | 16 E 15/06/201<br>PE SANTA CATAR<br>Fila de Espera | 6<br>INA<br>0 321.02<br>0 90.13<br>0 48.40<br>0 10.00<br>0 0 10.00          | Detalhar<br>Detalhar<br>Detalhar<br>Detalhar<br>Detalhar<br>Detalhar             |
| 1<br>2<br>3<br>4<br>5<br>6 | RANI<br>UPS: CC<br>Solicitante<br>2692260ARACI<br>2692260CR25<br>2692260CR25<br>2692260CR321L2<br>2692260CR3755 | KING DO PERÍODO<br>DMPLEXO REGULAI                 | ENTRE 01/06/20<br>DOR ESTADUAL D<br>Quantidade<br>28<br>17<br>2<br>1<br>1<br>1<br>1 | 16 E 15/06/201<br>)E SANTA CATAR<br>Fila de Espera | 6<br>INA<br>0 321.02<br>0 90.13<br>0 48.40<br>0 10.00<br>0 10.00<br>0 37.95 | Detalhar<br>Detalhar<br>Detalhar<br>Detalhar<br>Detalhar<br>Detalhar<br>Detalhar |

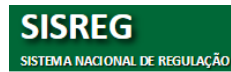

#### 9.7 CONSULTA AMB – ESCALAS

Permite a criação das agendas dos profissionais por procedimento (consultas e/ou exames) e por unidade de saúde.

A escala pode ser inserida pelo Coordenador da Unidade de Saúde, porém apenas o perfil *administrador* pode ativar.

#### 9.7.1 Como incluir uma Escala

• Ao selecionar 'CADASTRO AMB/ESCALAS a seguinte tela será mostrada:

| CADASTRO DE ES                                                                                                    | CALAS              |                                         |                            |
|----------------------------------------------------------------------------------------------------|--------------------|-----------------------------------------|----------------------------|
| DADOS DA ESCALA                                                                                                    |                    |                                         |                            |
| Jnidade                                                                                                    | OBS.: primeiro é   | necessário                              | o ativar os profissionais. |
| (4059956) HEMOSC                                                                                                    | obbit printerio e  | 110000000000000000000000000000000000000 | o autour oo promosionaisi  |
| Procedimento                                                                                                    | -                  |                                         |                            |
| Selecione o procedimento<br>Selecione o procedimento                                                                  | •                  |                                         |                            |
| (0201204) CONSULTA EM CLINICA MEDICA Teto-> 300 - FISICO                                                              |                    |                                         |                            |
| (0701051) CONSULTA EM CLINICA MEDICA - RETORNO Teto-> 530<br>(0701134) CONSULTA EM HEMATOLOGIA - ADULTO Teto-> 1145 - | - FISICO           |                                         |                            |
| (0701134) CONSULTA EM REMATOLOGIA + ADULTO - RETORNO Teto                                                             | -> 4770 - FISICO   |                                         |                            |
| (0701320) CONSULTA EM HEMATOLOGIA INFANTIL Teto-> 373 - FI                                                            | SICO               |                                         |                            |
| (0701060) CONSULTA EM HEMATOLOGIA PEDIATRIA - RETORNO TE<br>(0701143) CONSULTA EM ORTOPEDIA ADULTO Teto-> 78 - EISICO | to-> 1317 - FISICO |                                         |                            |
| (0701144) CONSULTA EM ORTOPEDIA ADULTO - RETORNO Teto->                                                               | 130 - FISICO       |                                         |                            |
| (0201207) CONSULTA EM PEDIATRIA Teto-> 105 - FISICO                                                                   |                    |                                         |                            |

- Selecione a Unidade que irá executar o procedimento;
- Selecione o Procedimento;
- Clique em 'NOVO' e a seguinte tela será mostrada:

| CBO                                  |                                                                           |
|--------------------------------------|---------------------------------------------------------------------------|
| <ul> <li>Selecione um CBO</li> </ul> | •                                                                         |
| Vigência Inicial                     | Vigência Final                                                            |
| 23333                                | 2000                                                                      |
| Tipo da Agenda                       | Status da Escala                                                          |
| Agenda Local                         | Ativo                                                                     |
| Hora Inicial                         | Hora Final                                                                |
| 00:00 🔻                              | 00:00 ¥                                                                   |
| Minutos                              | Ordem do<br>Agendamento                                                   |
| 0                                    | 1ª vez 🔻                                                                  |
| 0                                    | Retorno 🔻 📥                                                               |
| 0                                    | Reserva 🔺                                                                 |
|                                      |                                                                           |
|                                      |                                                                           |
|                                      | CBO<br>Vigência Inicial<br>Tipo da Agenda<br>O0:00 V<br>Minutos<br>0<br>0 |

Preencha os campos solicitados e clique em 'INSERIR'.

ATENÇÃO: o sistema mostrará mensagens informando a falta de preenchimento de campos obrigatórios e inconsistências das informações.

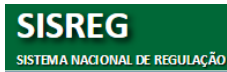

### Definição dos campos:

**Unidade**: nome da unidade executante.

Procedimento: procedimento que será feita a agenda.

Profissional: disponibiliza a lista de profissionais ativos da unidade executante selecionada.

**CBO**: CBOs cadastrados do profissional selecionado no CNES.

**Status da Vigência**: informa se a escala terá vigência definida. Se não estiver selecionado, a escala ficará vigente sem prazo de término.

- Vigência Inicial: data (dia/mês/ano) de incício de validade da agenda.
- Vigência Final: data de expiração da agenda.

Tipo de Escala:

Atenção: GRUPO (procedimentos) não pode ter quebra

 Quebra Automática: faz com que o sistema realize a organização da escala de acordo com o tempo de duração, fazendo dessa forma, a divisão automática de cada horário para as consultas disponíveis por dia. Para tanto, é necessário definir o tempo de duração de cada consulta e a ordem de agendamento.

## Tipo de Agenda:

 Agenda local (interna): define se a agenda criada será visualizada apenas pela própria unidade executante.
 A unidade só vai agendar pra ela mesma.

Ninguém visualiza a agenda, nem mesmo o regulador.

Status da Escala: Ativo: define se a escala está ativa/inativa.

Dias: identifica os dias da semana em que o profissional irá realizar atendimento.

Horário Inicial: define o horário inicial do primeiro atendimento do profissional.

Horário Final: define o horário final do primeiro último do profissional.

Quantidade: definir a quantidade de consultas que serão realizadas pelo profissional por dia,

Esta quantidade é específica para cada tipo de consulta disponível no sistema:

• Primeira vez

Retorno

- **Total = 6** • 1<sup>a</sup> x: 2 • Retorno: 3 • Reserva: 2 **OBS.:** Se não houver Retorno = 0.
- Reserva
- Observação: Para procedimentos controlados como financeiros a quantidade deverá ser

Calcular quantidade de atendimentos que fará por dia. Ex.:

informada em Reais para as consultas de primeira vez, retorno e reserva.

Minutos: define a duração (em minutos) de cada atendimento.

**Ordem do agendamento**: define a ordem da marcação quando utilizado a quebra automática.

**Observação 1 e 2**: campos descritivos, para a central de regulação disponibilizar alguma observação sobre a escala.

## 9.7.2 Como editar/excluir/replicar uma Escala

- No menu 'CADASTRO AMB/ESCALAS' selecione a Unidade que irá executar o procedimento;
- Selecione o Procedimento e a seguinte tela será mostrada (caso já tenha alguma escala cadastrada para o procedimento selecionado):

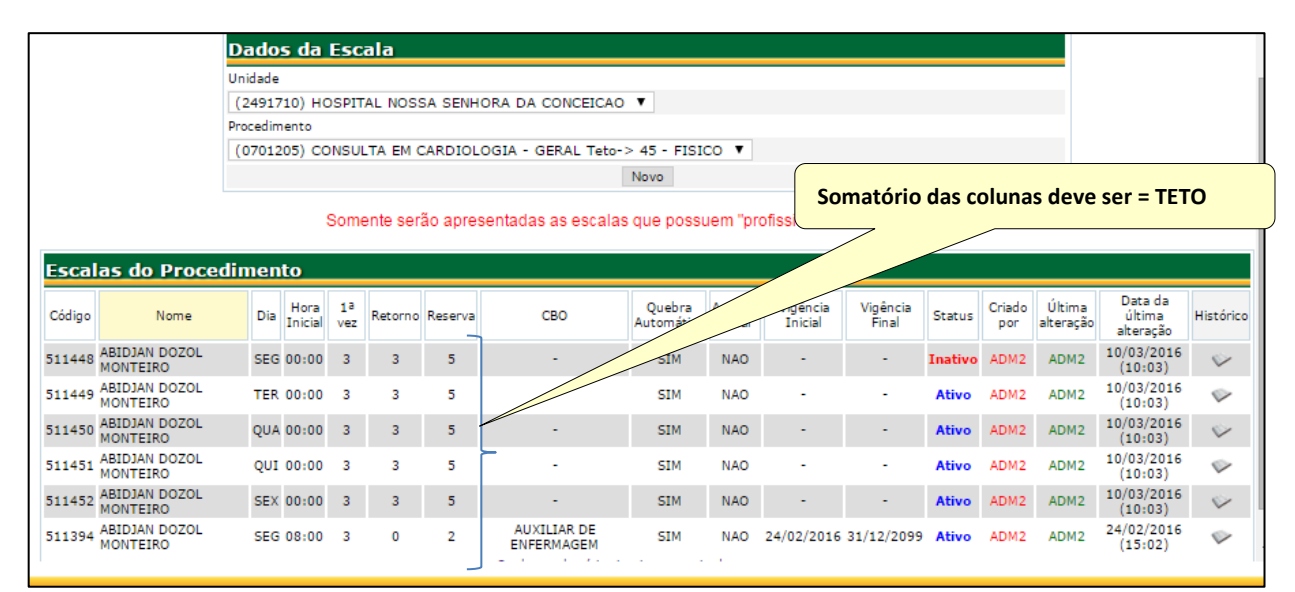

• Selecione a escala desejada e utilize os botões ALTERAR, EXCLUIR, REPLICAR de acordo com a necessidade.

Atenção: Se tiver 2 prestadores para o mesmo procedimento: Cadastrar teto por prestador. A soma dos dois deverá ser correspondente o TETO.

#### Observações:

- BOTÃO REPLICAR: Utilize para fazer uma cópia da escala atual sem a necessidade de preencher todos os campos. Faça as alterações necessárias e clique em 'SALVAR'. Replica e após 'ATIVA'.
- BOTÃO EXCLUIR: o sistema não permite excluir escalas que tenham agendamentos associados. Neste caso será mostrada uma mensagem na tela.

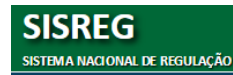

#### 9.8 CONSULTA AMB – GRUPOS/PROCEDIMENTOS

Permite que o operador tenha uma visualização dos procedimentos cadastrados no sistema por meio do código SIGTAP, código interno e/ou descrição do procedimento conforme tela abaixo. Preencha um dos campos e clique em 'CONSULTAR'.

|                |                                                |                                                 | CONSULTA DE PROCEDIMENTOS IMPORTADOS                           |       |
|----------------|------------------------------------------------|-------------------------------------------------|----------------------------------------------------------------|-------|
|                | PESO                                           | IISAR PRO                                       | OCEDIMENTOS IMPORTADOS                                         |       |
|                | Código U<br>Código I<br>Descrição<br>Itens por | nificado:<br>nterno:<br>o Interna:<br>r pagina: | consulta<br>50 V<br>Consultar                                  |       |
| Código Interno | Código Unificado                               | ISADOS (                                        | Descrição Procedimento Interno                                 | Grupo |
| 0100001        | 02.01.01.011-0                                 | CONSULTA DE                                     | RE-NATAL REALIZADA DOR ENEERMEIRO                              | NAO   |
| 0100002        | 03.01.01.012-9                                 | CONSULTA PL                                     | IERPERAL REALTZ D/ ENFERMETRO P/FIM ASSIST OBST                | NAO   |
| 0100009        | 03.01.01.004-8                                 | CONSULTA EN                                     | M ENFERMAGEM                                                   | NAO   |
| 0100011        | 03.01.01.004-8                                 | CONSULTA EN                                     | I ENFERMAGEM - ONCOLOGIA                                       | NAO   |
| 0100012        | 03.01.01.004-8                                 | CONSULTA EN                                     | M ENFERMAGEM - BARIATRICA                                      | NAO   |
| 0100014        | 03.01.01.008-0                                 | CONSULTA P/                                     | ACOMPANHAMENTO DE CRESCIMENTO E DESENVOLVIMENTO (PUERICULTURA) | NAO   |
| 0100015        | 03.01.01.004-8                                 | CONSULTA EN                                     | M ENFERMAGEM - HIPERTENSOS E DIABETICOS                        | NAO   |
| 0100016        | 03.01.01.004-8                                 | CONSULTA EN                                     | I PROGRAMA DE ATENCAO AO DIABETICO                             | NAO   |
| 0100017        | 03.01.01.004-8                                 | CONSULTA EN                                     | M ENFERMAGEM - PLANEJAMENTO FAMILIAR                           | NAO   |
|                |                                                |                                                 | ·                                                              |       |

#### 9.9 CONSULTA AMB – PRONTUÁRIOS A ENVIAR

Permite ao operador emitir uma relação de todos os pacientes agendados numa determinada data ou período, permitindo desta forma, a localização dos respectivos prontuários para serem enviados ao profissional que fará o atendimento.

- Peencha a Unidade Executante;
- Preencha a data ou período desejado e clique em 'CONSULTAR' e será mostrada tela conforme figura abaixo:

|                                        |                                                                                                    | CON                                                      | SULTA DE PRONTU                                                                  | ARIOS                                                                   | A ENVIAR                                                                                                    |                                                                                          |
|----------------------------------------|----------------------------------------------------------------------------------------------------|----------------------------------------------------------|----------------------------------------------------------------------------------|-------------------------------------------------------------------------|----------------------------------------------------------------------------------------------------|------------------------------------------------------------------------------------------|
|                                        |                                                                                                    | PESQUISAR PRON                                           | ITUÁRIOS A EN                                                                    | IVIAR                                                                   |                                                                                                    |                                                                                          |
|                                        |                                                                                                    | Unidade Solicitante: COM                                 | PLEXO REGULADOR                                                                  | ESTADU                                                                  | AL DE SANTA CATARINA 🔻                                                                                               |                                                                                          |
|                                        |                                                                                                    | Período: 01/06                                           | /2016 a 15/0                                                                     | 6/2016                                                                  |                                                                                                    |                                                                                          |
|                                        |                                                                                                    |                                                          | Consultar                                                                        |                                                                         |                                                                                                    |                                                                                          |
|                                        |                                                                                                    |                                                          |                                                                                  |                                                                         |                                                                                                    |                                                                                          |
| PRONTU                                 | JÁRIOS A SEREM ENT                                                                                         | REGUES (17)                                              |                                                                                  |                                                                         |                                                                                                    |                                                                                          |
| Data                                   | Unidade Executante                                                                                         | CNS                                                      | Nome                                                                             | Talafana                                                                | Descend to service                                                                                                   |                                                                                          |
|                                        |                                                                                                    |                                                          |                                                                                  | reletone                                                                | Procedimento                                                                                                    | Profissional                                                                             |
| 01.06.2016                             | HOSPITAL UNIVERSITARIO                                                                                     | 127421185100002                                          | DEISE MARIA<br>CORREIA                                                           | reletone                                                                | ULTRA-SONOGRAFIA DE ABDOMEN TOTAL                                                                                    | Profissional<br>FERNANDO VIEG                                                            |
| 01.06.2016<br>02.06.2016               | HOSPITAL UNIVERSITARIO<br>HOSPITAL UNIVERSITARIO                                                           | 127421185100002<br>705003246619250                       | DEISE MARIA<br>CORREIA<br>ADILSON FRANZONI                                       | (48)<br>3337-<br>5252                                                   | ULTRA-SONOGRAFIA DE ABDOMEN TOTAL<br>ULTRA-SONOGRAFIA DE ABDOMEN TOTAL ADULTO                                        | Profissional<br>FERNANDO VIEG<br>PAULO VIEIRA DA<br>ROSA                                 |
| 01.06.2016<br>02.06.2016<br>03.06.2016 | HOSPITAL UNIVERSITARIO<br>HOSPITAL UNIVERSITARIO<br>HOSPITAL REGIONAL DE SAO JOS<br>DRHOMERO MIRANDA GOMES | 127421185100002<br>705003246619250<br>5E 706505379472698 | DEISE MARIA<br>CORREIA<br>ADILSON FRANZONI<br>JHONATAN JEFERSON<br>DE SOUZA ALFA | (48)<br>3337-<br>5252<br>(48)<br>3341-<br>3981<br>(48)<br>9929-<br>0623 | ULTRA-SONOGRAFIA DE ABDOMEN TOTAL<br>ULTRA-SONOGRAFIA DE ABDOMEN TOTAL ADULTO<br>CONSULTA EM OFTALMOLOGIA - GLAUCOMA | Profissional<br>FERNANDO VIEG<br>PAULO VIEIRA DI<br>ROSA<br>DEVSE BIANCA<br>CAMPOS BRINK |

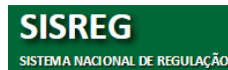

#### 9.10 CONSULTA AMB – PENDENTES PELA FILA DE ESPERA

Permite consultar as solicitações que foram enviadas para a fila de espera e ainda não foram agendadas no período selecionado.

|        | SOLICITAÇÕES               | PENDENTES                 |                    |           |
|--------|----------------------------|---------------------------|--------------------|-----------|
|        | Periodo: 01/03/2018        | e 01/03/2016              | lk                 |           |
|        | SOLICITAÇÕES PENDENTES F   | PELA FILA DE ESPERA ENTRE | 01/03/2016 E 01/03 | /2016     |
|        | Unidade                    | CNES                      | Quantidade         | Detalhar  |
| 1      | CENTRO DE SAUDE BELA VISTA | 2418320                   | 3                  | Detalhar  |
| 2      | CS ABRAAO                  | 0019542                   | 1                  | Detalhar  |
|        | CS BALNEARIO               | 0019453                   | 1                  | Detalhar  |
| 3      |                            | CE4E000                   | 1                  | Detallion |
| 3<br>4 | SECRETARIA DE SAUDE        | 0343330                   | -                  | Detainar  |

- Selecione o período desejado e clique em 'OK'.
- Clique em 'Detalhes' e visualize os procedimentos que estaão aguardando por uma determinada unidade de saúde e o valor total de acordo com o SIGTAP.

#### 10.1 CONSULTA AMB – SOLICITAÇÕES NÃO CONFIRMADAS/UNIDADES (FALTAS)

Permite visualizar um demonstrativo relativo ao absenteísmo por unidade solicitante referente a uma unidade executante, informando os pacientes que tiveram seus atendimentos marcados para aquele período e que por algum motivo não compareceu ou a unidade executante não confirmou a presença do paciente com a CHAVE DE SEGURANÇA DA FIHA DE SOLICITAÇÃO. Preencha os campos desejados e clique me 'PESQUISAR'.

|                     |                        |                               | PESQUIS                 | A:                                    |                  |          |                     |                     |                                                                 |
|---------------------|------------------------|-------------------------------|-------------------------|---------------------------------------|------------------|----------|---------------------|---------------------|-----------------------------------------------------------------|
|                     |                        |                               | Unidade<br>Solicitante: | CEPON                                 |                  |          | Ŧ                   |                     |                                                                 |
|                     |                        |                               | Unidade<br>Executante:  | TODAS                                 |                  |          | •                   |                     |                                                                 |
|                     |                        |                               | Paciente:               |                                       |                  |          |                     |                     |                                                                 |
|                     |                        |                               | CNS:                    |                                       |                  |          |                     |                     |                                                                 |
|                     |                        |                               | Procedimento:           |                                       |                  |          |                     |                     |                                                                 |
|                     |                        |                               | Cod. Unificado:         |                                       |                  |          |                     |                     |                                                                 |
|                     |                        |                               |                         |                                       |                  |          | _                   |                     |                                                                 |
|                     |                        |                               | Descricao:              |                                       |                  |          |                     |                     |                                                                 |
|                     |                        |                               | Período de Exec         | tucao:                                |                  |          |                     |                     |                                                                 |
|                     |                        |                               | Período:                | 01/01/2016 🗰 e                        | 31/01/2016       |          |                     |                     |                                                                 |
|                     |                        |                               | Opcoes:                 |                                       |                  |          |                     |                     |                                                                 |
|                     |                        |                               | Imprimir c              | omo Lista                             |                  |          |                     |                     |                                                                 |
|                     |                        |                               |                         | Pesquisar                             | Limpar           |          |                     |                     |                                                                 |
| SOLICIT             | ACOES:                 |                               |                         |                                       |                  |          |                     |                     |                                                                 |
| Cod.<br>Solicitacao | Unidade<br>Solicitante | Nome Paciente                 |                         | Endereco                              |                  | Telefone | Data de<br>Execucao | Horario<br>Marcacao | Procedimento                                                    |
| 153646329           | 0019445 -<br>CEPON     | SORAIA FARIAS                 | RUA SAO JOSE - 3        | 319 - SEM INFORMACAO -                | RIO GRANDE       |          | 04/01/2016          | 08:00               | <ul> <li>GRUPO - TOMOGRAFIA</li> <li>COMPUTADORIZADA</li> </ul> |
| 153647866           | 0019445 -<br>CEPON     | VALDELY MARCAL DE<br>BARCELOS | ESTRADA CRISTOV         | AO MACHADO DE CAMPOS<br>VARGEM GRANDE | 5 - 935 - CASA - |          | 04/01/2016          | 08:00               | <ul> <li>GRUPO - TOMOGRAFIA<br/>COMPUTADORIZADA</li> </ul>      |

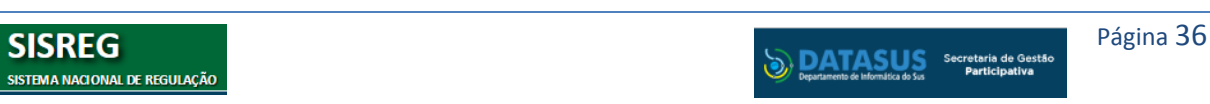

### **10. MENU TROCA DE SENHA**

Para aterar a senha, clique no menu 'TROCA DE SENHA' e será mostrada tela abaixo:

| Operador:    | 2555646PINHO             |               |       |
|--------------|--------------------------|---------------|-------|
| Nome:        | Marcia Araci Pinho       |               |       |
| Senha Atual: | I                        |               |       |
| Senha Nova:  |                          | Complexidade: | FRACA |
| Confirmação: |                          |               |       |
| E-mail:      | cmcsaude@saude.sc.gov.br |               |       |
| Telefone:    | 048 3212-1672            |               |       |

- Digite os campos solicitados: senha atual, nova senha e confirme a nova senha
- Em seguida clique em 'ALTERAR'.
- Será mostrada mensagem que a senha foi alterada com sucesso.

NOTA: Troque sua senha sempre que achar necessário.

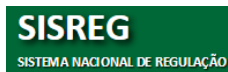